# POWER MOLLER®

# HBR-605 User Manual

## Thank you for purchasing ITOH DENKI product.

- Please review this document and be familiar with the product, safety, and caution information before operating this product.
- Keep this information readily accessible for future reference.

## Applicable model : F-RAT-S Series / F-RAT-U225 Series

• Read the user manual of your F-RAT model carefully before use to fully understand the details of the product, the safety information and all the precautions.

Home > Download / Support > User Manual .....

- F-RAT-U225 only supports sizes of 6040, 6050, 9040 and 9050.
   Sizes of 6060, 6070, 6080, 9060, 9070 and 9080 are not supported.
- The F-RAT series supports the speed of 60m/min types only.

 $\Lambda$ 

## When you have opened the package,

The items shown below should be in the package. Make sure that all of the items are included. Also check whether the types and specifications of the items are correct.

| $\square$ | Accessories                                                | Details                                               | Quantity |
|-----------|------------------------------------------------------------|-------------------------------------------------------|----------|
| 1         | Driver                                                     | HBR-605F                                              | 1 piece  |
| 2         | Power connector                                            | 734-102(WAGO)                                         | 1 piece  |
| 3         | Control connector (Zone sensor / Proximity sensor: yellow) | 37104-3122-000 FL(3M)                                 | 2 piece  |
| 4         | Control connector (Input+Output:gray)                      | 37104-2206-000 FL(3M)                                 | 2 piece  |
| 5         | Set of driver fixing screws                                | Cross-recessed screw M4 with SW × 15 / hexagon nut M4 | 2 Set    |

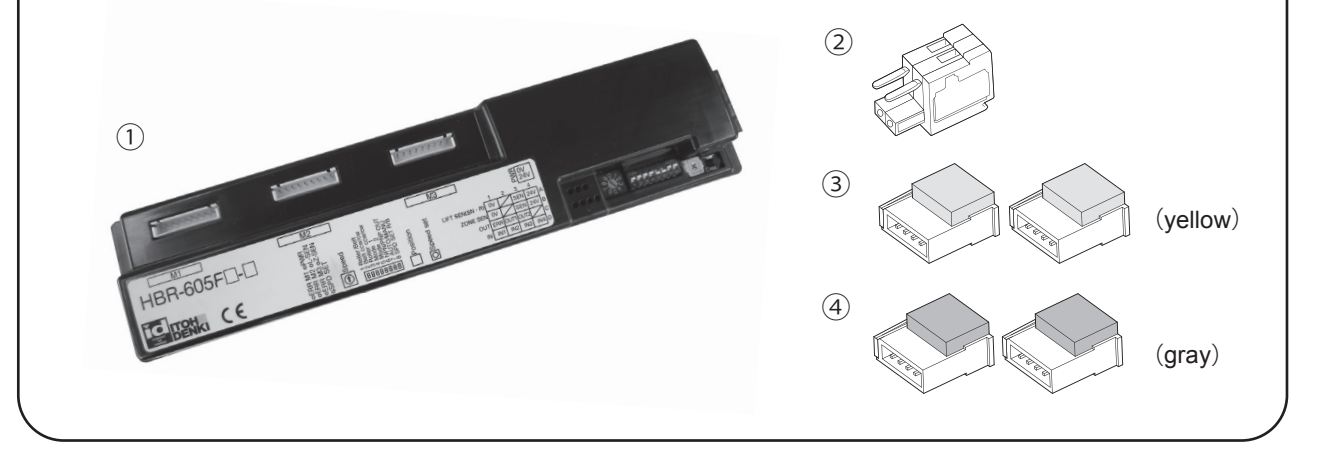

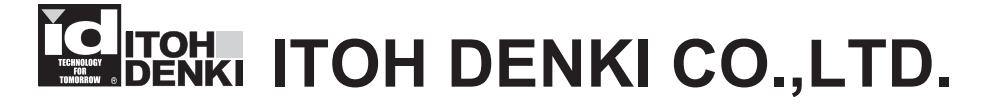

## INDEX

| 1.  | Safety  | / Instructions · · · · · · · · · · · · · · · · · · ·                                                                                                  | P3  |
|-----|---------|----------------------------------------------------------------------------------------------------|-----|
|     | 1 - 1.  | Basic Warning • • • • • • • • • • • • • • • • • • •                                                                                                   | P3  |
|     | 1 - 2.  | Basic Cautions                                                                                                    | P3  |
| 2.  | Produ   | ct Designation                                                                                                    | P4  |
| 3.  | Dimen   | sions and Part Details • • • • • • • • • • • • • • • • • • •                                                                                          | P5  |
| 4.  | Power   | r • • • • • • • • • • • • • • • • • • •                                                                                                    | P6  |
| 5.  | Install | lation • • • • • • • • • • • • • • • • • • •                                                                                                    | P7  |
|     | 5 - 1.  | Attaching Driver • • • • • • • • • • • • • • • • • • •                                                                                                | P7  |
|     | 5 - 2.  | Connecting F-RAT and HBR-605 · · · · · · · · · · · · · · · · · · ·                                                                                    | P7  |
|     | 5 - 3.  | Wiring of connector • • • • • • • • • • • • • • • • • • •                                                                                             | P8  |
| 6.  | Opera   | ting in Each Mode                                                                                                    | P9  |
|     | 6 - 1.  | Auto L-shape Mode                                                                                                    | P10 |
|     | 6 - 2.  | Divert Mode • • • • • • • • • • • • • • • • • • •                                                                                                    | P13 |
|     | 6 - 3.  | Upper-level Command Mode • • • • • • • • • • • • • • • • • • •                                                                                        | P18 |
|     | 6 - 4.  | Speed Setting                                                                                                    | P21 |
|     | 6-5.    | Adjust stopping position • • • • • • • • • • • • • • • • • • •                                                                                        | P22 |
|     | 6-6.    | Timer Function $\cdots \cdots \cdots \cdots \cdots \cdots \cdots \cdots \cdots \cdots \cdots \cdots \cdots \cdots \cdots \cdots \cdots \cdots \cdots$ | P22 |
| 7.  | Opera   | tion · · · · · · · · · · · · · · · · · · ·                                                                                                    | P23 |
|     | 7 - 1.  | Initial Operation • • • • • • • • • • • • • • • • • • •                                                                                               | P23 |
|     | 7 - 2.  | Test Run ••••••••••••••••••••••                                                                                                    | P23 |
| 8.  | LED Ir  | ndications · · · · · · · · · · · · · · · · · · ·                                                                                                    | P24 |
| 9.  | Specif  | fications · · · · · · · · · · · · · · · · · · ·                                                                                                    | P26 |
| 10. | Troub   | leshooting · · · · · · · · · · · · · · · · · · ·                                                                                                    | P27 |

## **1. Safety Instructions** ..... For your safety, please comply with them.

- Be sure to comply with all of the caution items and instructions contained in this safety manual.
- To avoid functional deterioration, unexpected accident or product failure, check the operation according to this manual.

## Warning & Caution

Shown below are the caution items for using the product safely and avoiding danger and damage to the user. Caution items can be classified into danger, warning and caution as described below.

| Danger The most serious danger with possibility of death or serious injury. |                                                                                      |
|-----------------------------------------------------------------------------|--------------------------------------------------------------------------------------|
| A Warning                                                                   | Incorrect handling may lead to death or serious injury, indicating potential danger. |
| A Caution                                                                   | Possible danger of light or medium injury, or only a material damage.                |

## 1 - 1. Basic Warning

Warning Incorrect handling may lead to death or serious injury, indicating potential danger. Comply with the following warning and perform the work correctly.

• Do not use the product in an explosive, flammable or corrosive atmosphere, or near flammable material. It may cause explosion, fire, electrical shock or injury.

## 1 - 2. Basic Cautions

**Caution** Incorrect work or use may lead to light or medium-level injuries and/or property damages. Comply with the following warning and perform the work correctly.

- Switch off the power before wiring, performing maintenance, or removing the unit from the conveyor, to avoid the risk of electrical shock or injury.
- Follow the local/national electrical codes and regulations (labor, safety, sanitary, electrical, etc.) where the product is installed.
- Operate this product within its intended design parameters and operating specifications to avoid the risk of electrical shock, injury, or fire.
- Do not disassemble, repair, or modify this product to avoid the risk of electrical shock or injury, damage to the product, and voiding the warranty.
- Use an external control device/circuit when connecting to this product's input or output signals for important connections or control. In the event of a product failure, the inputs or outputs may remain active and need to be bypassed.
- Do not wire a connector while it is attached to the product. Make sure all the wires are properly seated within the connector.
- Be careful not to drop the product or expose it to impact or pressure as damage may result.
- Make sure the surface to which the product is mounted is properly grounded.
- Be careful not to have switching devices (relays, contactors, etc.), which may generate or induce noise, within close proximity
  of this product, its power line, or its signal lines.
- Make sure power or input signals are active/steady for more than 15ms to ensure proper operation.
- The dynamic brake function is only operational while the product is powered.
- Do not remove any connections to the product while it is in operation. This may damage the product or shorten its lifetime.
- Do not shut off power while the motor is in operation. This may damage the product or shorten its lifetime.
- Do not stand on conveyor while power is ON to avoid the risk of product failure, electrical shock, or injury.
- Do not turn power on while conveyed products are not properly positioned or supported to avoid the risk of product failure or injury.
- Do not physically force the MDR to rotate. This may damage the product or shorten its lifetime.
- In case of external controller has pull-up or pull-down register at output line, unexpected behavior may be occurred.

## 2. Product Designation

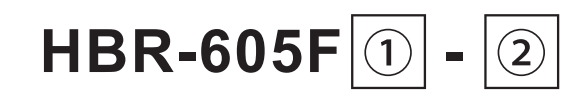

- ① Type of input/output N … NPN input/output P … PNP input/output
- ② Applicable module B ··· F-RAT-S Series D ··· F-RAT-U225 Series

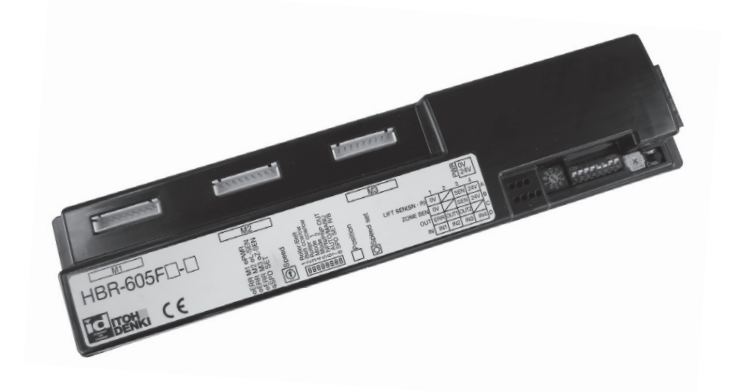

#### **Dimensions and Part Details** 3.

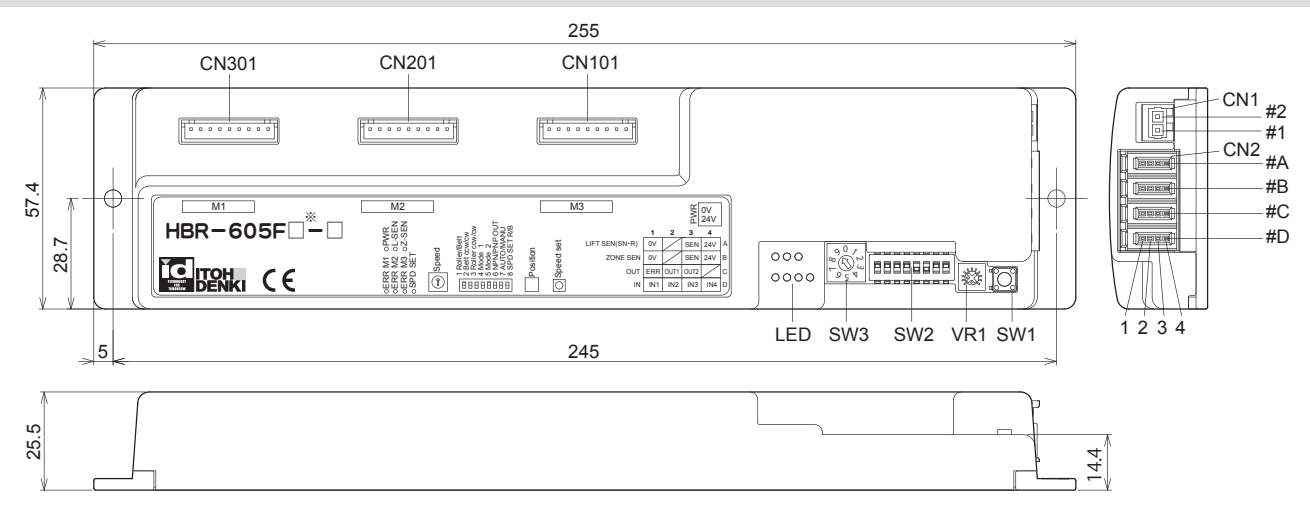

 $* \square$  : N - NPN input  $\checkmark$  P - PNP input

#### CN1:Power connector

| Connector number | Function |
|------------------|----------|
| #2               | 0V       |
| # 1              | +24V DC  |

#### CN2:Control connector

| Connector number Function          |                                    |       |
|------------------------------------|------------------------------------|-------|
| A                                  | Proximity sensor (max35mA DC)      |       |
| В                                  | Zone sensor (max35mA DC)           |       |
| С                                  | Output (Open collector:max25mA DC) |       |
| D Input (24V DC / 0V max7.3mA DC)  |                                    | Refer |
| * Assignment varie<br>for C and D. | es depending on the logic mode     | P.9   |

Logic mode

#### M1, M2, M3: Motor connector

| Connector number | Function               |
|------------------|------------------------|
| M1               | For Belt/Carrier wheel |
| M2               | For Roller             |
| M3               | For Lifting            |

#### VR1:Potentionmeter

| VR1 Adjust stopping position Min <sup>(note)</sup> Max<br>(note) factory setting | Number       | Function                 | CCW end    | CW end   |
|----------------------------------------------------------------------------------|--------------|--------------------------|------------|----------|
| (note) factory setting                                                           | VR1          | Adjust stopping position | Min (note) | Max      |
| Re<br>P:                                                                         | (note) facto | ory setting              |            |          |
|                                                                                  |              |                          |            | Re<br>P. |

#### LED indication

| Label   | Function                |                |
|---------|-------------------------|----------------|
| PWR     | Powered                 |                |
| L-SEN   | Proximity sensor SN • R |                |
| Z-SEN   | F-RAT Zone sensor       |                |
| SPD SET | Speed setting · Error   |                |
| ERR M1  | Error on M1             | Refer          |
| ERR M2  | Error on M2             | P.24           |
| ERR M3  | Error on M3             | LED indication |
|         |                         |                |

#### SW1:Speed setting This is a switch for setting the speed.

Refer P.21 Speed setting

#### SW2:Dip Switch (8bit)

| Number | Function                                         | ON                     | OFF         | Factory setting |
|--------|--------------------------------------------------|------------------------|-------------|-----------------|
| 1      | Selection of MDR<br>for receiving                | Belt/<br>Carrier wheel | Roller      | ON              |
| 2      | Direction of Belt/Carrier wheel                  | CW                     | CCW         | ON              |
| 3      | Direction of Roller                              | CW                     | CCW         | ON              |
| 4      | Selection of transfer mode<br>•Auto L-shape Mode | Refer                  | P.9         | ON              |
| 5      | Diverter Mode     Upper-level command Mode       | Logic M                | ode Setting | OFF             |
| 6      | NPN/PNP out                                      | PNP out                | NPN out     | OFF (note)      |
| 7      | Error reset (P.24)                               | Manual                 | Automatic   | ON              |
| 8      | Selection of MDR<br>for speed setting (P.21)     | Belt/<br>Carrier wheel | Roller      | ON              |

Note: This setting is for HBR-605FN. For HBR-605FP, this setting is ON.

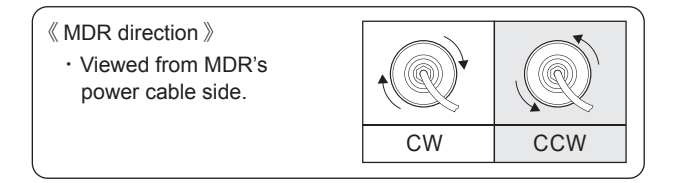

SW3:Speed setting Rotary switch (10 step variation) •This switch allows users to set the speed on a scale of one to nine.

|              | Conveyance speed (m/min) |                 |                  |                  |  |
|--------------|--------------------------|-----------------|------------------|------------------|--|
| SW3          | HBR-60<br>(F-RA          | 05F□-B<br>AT-S) | HBR-60<br>(F-RAT | )5F□-D<br>-U225) |  |
|              | Setting                  | Rating          | Setting          | Rating           |  |
| 9 (note)     | 61.7                     | 53.5            | 60.0             | 52.0             |  |
| 8            | 56.6                     | 53.5            | 55.0             | 52.0             |  |
| 7            | 51.4                     | 51.4            | 50.0             | 50.0             |  |
| 6            | 46.3                     | 46.3            | 45.0             | 45.0             |  |
| 5            | 41.2                     | 41.2            | 40.0             | 40.0             |  |
| 4            | 30.9                     | 30.9            | 30.0             | 30.0             |  |
| 3            | 20.6                     | 20.6            | 20.0             | 20.0             |  |
| 2            | 15.4                     | 15.4            | 15.0             | 15.0             |  |
| 1            | 10.3                     | 10.3            | 10.0             | 10.0             |  |
| 0            | 7.7                      | 7.7             | 7.5              | 7.5              |  |
| (note) facto | ry setting               |                 |                  |                  |  |

Refer P.21

Speed setting \* The speed is used as a reference value for setting the MDR speed.

## 4. Power

- 24V DC battery (24V DC / 5 A)
- Switching power (24V DC / 5 A 120W)
- Smoothed and rectified power (≧ 10% ripple)
   \* Use stable power supply, 5 A or greater. The power supply must be able to handle 20 A peak for 1 msec.
- Sensor connection power is limited to 35 mA. Dark ON sensor only.

## 5. Installation

## 5-1. Attaching Driver

- ① Perform hole processing on the conveyor frame and other components in accordance with the attaching holes.
  - (For sizes of the attaching holes, refer to 3. Dimensions and Part Details.)
  - \* Attach the driver to the surface of flat metal having high heat dissipation.
  - $\ast$  Be careful not to let shavings generated from hole processing enter the driver.
- Fix the diver securely with the provided screws and nuts.
   \* Securely tighten the screws at the torque of 0.74Nm.

## 5-2. Connecting F-RAT and HBR-605

- Install power connector < CN1 >, control connector < CN2 > and motor connector <M1: belt/carrier wheel transport, M2: roller transport, M3: Lifting > of MDR on the driver.
  - \*When connecting or disconnecting a connector, always shut off the power and hold the connector. \*Insert each connector firmly into the contact part.
- Download the user manual from our Internet website before attaching the F-RAT body.
   Home > Download / Support > User Manual

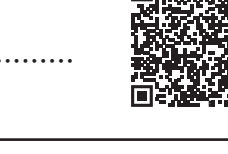

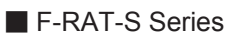

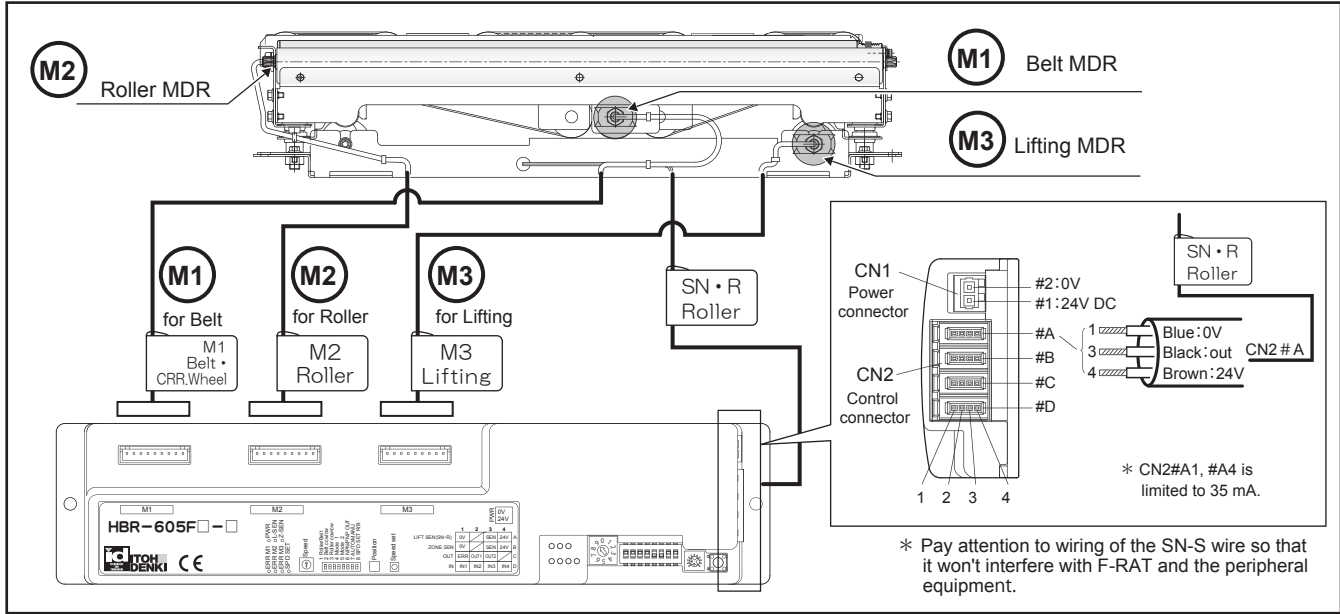

\* The F-RAT Zone sensor does not come with the product. Prepare one on your own.

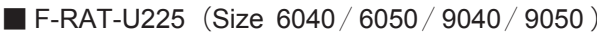

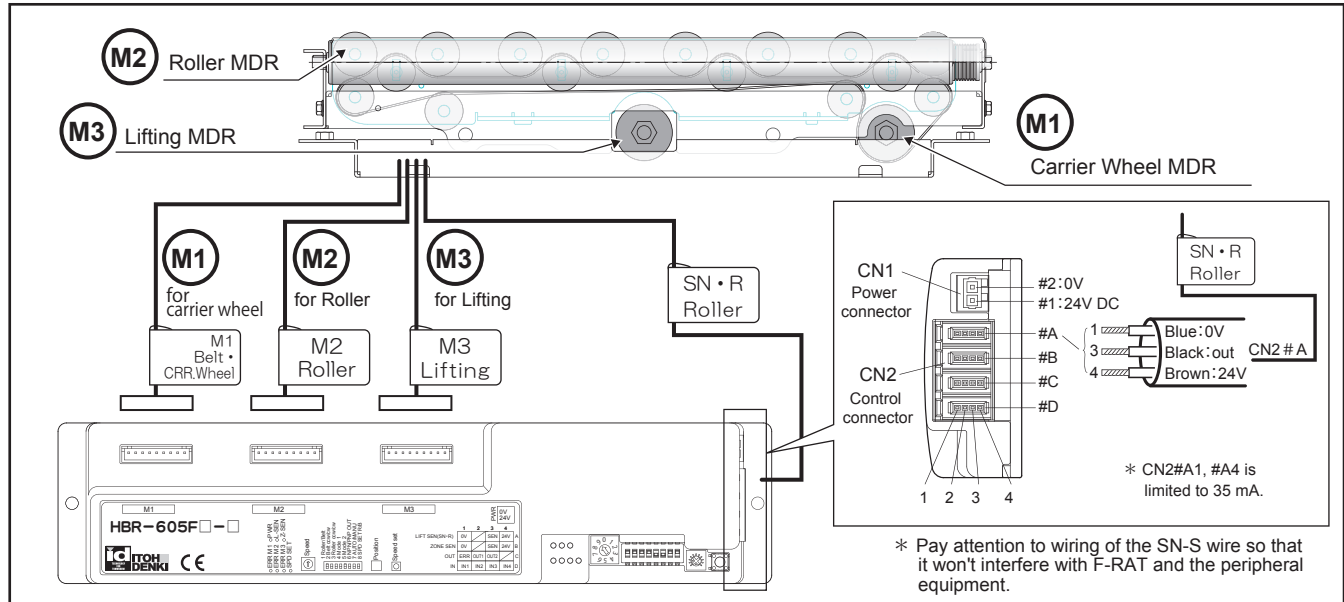

\* The F-RAT Zone sensor does not come with the product. Prepare one on your own.

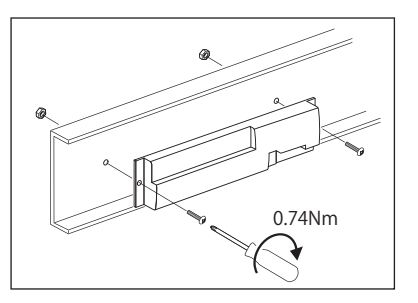

## 5 - 3. Wiring

## Wiring of Power connector

• Connect 24V DC and 0V to the Power connector < CN1 (2 poles) >.

\*Avoid divert wiring from the power line. Excessive current in the connector may lead to electrical shock, short-circuit or connector damage.

- (Connector capacity: 10A)
- $\ast\,\text{Make}$  sure correct wiring position of 24V DC and 0V.
- \* Do not perform wiring while the connector is inserted.

## Wiring of Control connector

• Check the pin number (shown) of the control connector < CN2 (4 poles) >, insert each cable to the end of connector, and crimp the wire with a tool.

Confirm that no gap remains with the cover in the side direction and from the back.

\*Wiring of CN2 varies by logic mode. Check the list of CN2 logic mode before wiring each connector.

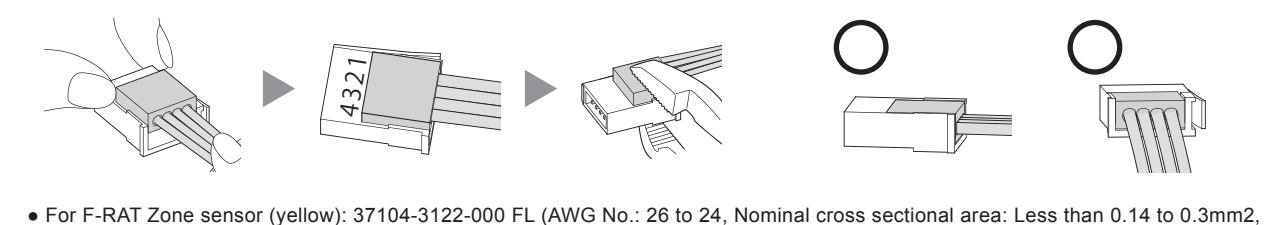

- For F-RAT Zone sensor (yellow): 37104-3122-000 FL (AWG No.: 26 to 24, Nominal cross sectional area: Less than 0.14 to 0.3mm2, Finished outside diameter: φ1.0 to 1.2mm)
- For input/output (gray): 37104-2206-000 FL (AWG No.: 22 to 20, Nominal cross sectional area: Less than 0.3 to 0.5mm2, Finished outside diameter: φ 1.6 to 2.0mm)

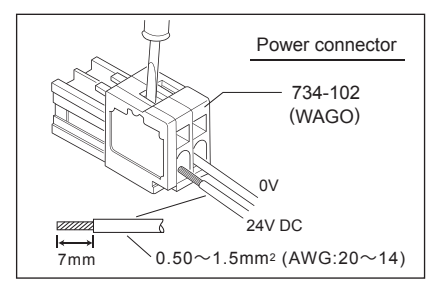

## 6. Operating in Each Mode

• There are three ways (logic modes) to use HBR-605 according to the operation.

#### About the Logic Mode

- Logic mode can be selected by combining SW2 #4 and #5.
- Because the setting is made once at the time of power on, it should be made before applying the power.
   Operating SW2#4 or SW2#5 after power ON does not change the logic mode setting.
- Setting SW2#4: OFF and SW2#5: ON does not operate HBR-605.

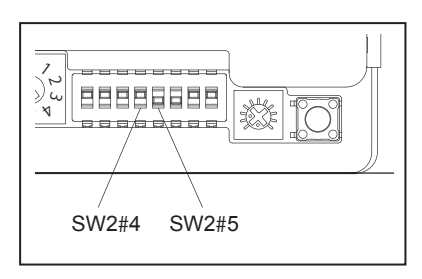

#### • About the Logic Mode Setting

| Legi | o Modo                                       | operating                                                                                                    |             | DIP-SW Setting factory |         |
|------|----------------------------------------------|----------------------------------------------------------------------------------------------------|-------------|------------------------|---------|
| LOGI | c wode                                       | operating                                                                                                    | SW2#4 SW2#5 |                        | setting |
| Ţ    | Auto L-shape<br>Mode<br>Refer P.10           | The mode for automatically performing L-shaped transport by connecting 2 units of HB-510.                                                                                                    | ON          | ON                     |         |
|      | Diverter<br>Mode<br>Refer P.13               | The mode for feeding to F-RAT from one direction and Divert out to 3 directions.                                                                                                    | ON          | OFF                    | 0       |
|      | Upper-level<br>command<br>Mode<br>Refer P.18 | The mode for activating forced drive on F-RAT by an input signal from the upper-level controller.<br>Stopping of the lifting drive motor is controlled by the internal logic. Apply an input signal (lifting command) with one-shot signal of 0.1s~0.2s. | OFF         | OFF                    |         |

\* When using an F-RAT in a merging line, use the upper-level command mode.

#### Auto L-shape Mode 6-1.

- Use the same signal I/O type of HBR-605 for HB-510.
- · HB-510 and HB-510 control connector are provided separately as option.
  - If a control connector is not included in HB-510 you have now, purchase a control connector (PAHB08) separately.
- · For detailed information on HB-510, download the user manual from our Internet website and refer to it. Home > Download / Support > User Manual
- In Auto L-shape mode, a carry-out operation is executed as long as the zone sensor is ON and the downstream Zone sensor input is OFF after a lapse of 15 seconds from power on. To control the drive for belt motions and carrier wheel roller up/down motions, use the upper level command mode.

## About the Auto L-shape mode

The Auto L-shape mode connects HBR-605 to upstream/downstream HB-510 and carries out transfer of trays at right angles automatically (single ZPA transfer).

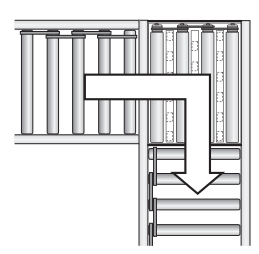

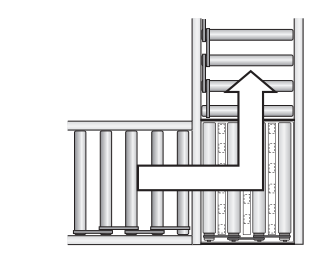

## Zone sensor attachment position

- During Carry-in Operation Adjust the Zone sensor 2 and downstream zone sensor 1 are not blocked same by tray.
- During a Carry-out Operation Adjust the sensor position so that F-RAT Zone sensor and the upstream zone sensor are not blocked by same tray.
- When carry-in completed Adjust the sensor position so that F-RAT Zone sensor will

## be on. Wiring

- Wiring should be made while the product is not powered.
- Switch for Run/stop or CW/CCW is an option and is not supplied.
- Relay contact or PLC output can be used instead of the above switch.
- Wiring to the supplied connectors should be made before inserting into the driver card.

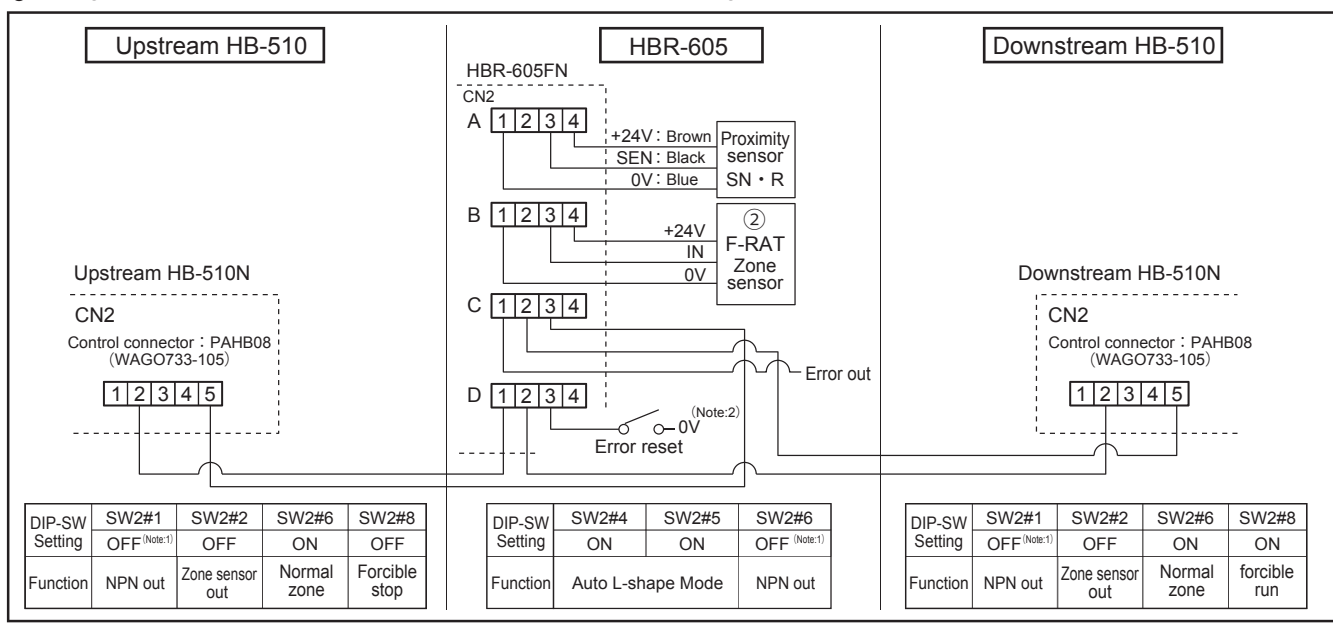

Note 1: When HB-510P and HBR-605FP are used, it should be ON (PNP output).

Note 2: When HBR-605FP is used, it should be +24V.

\* Make the setting of "Zone sensor out" to be ON in detection of trays.

\* As the voltage to be input to the control connectors (CN2), use the same voltage for the power supply.

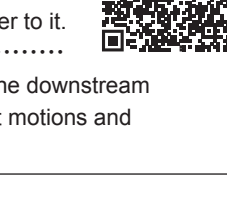

Because a carry-in operation is performed according to the signal from upstream HB-510, it is recommended to use the setting of carry-in by roller so that the carry-in direction will be upstream side after the initial operation. (For the stand-by position, see page 23.)

For belt/carrier wheel carry-in operations, the position and speed of the upstream Zone sensor need to be adjusted.

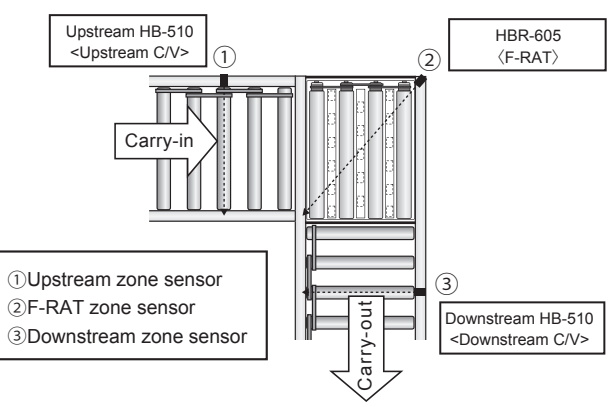

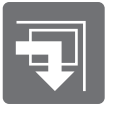

## CN2 assignment in Auto L-shape mode

Assignment of CN2 control connectors varies depending on the logic mode.

| Connector number |                      |                      | Pin nı                    | umber         |        |
|------------------|----------------------|----------------------|---------------------------|---------------|--------|
|                  |                      | #1                   | #2                        | #3            | #4     |
| CN2#A            | Proximity sensorSN·R | 0V                   | N.A                       | In            | +24V   |
| CN2#B            | F-RAT Zone sensor    | 0V                   | N.A                       | In            | +24V   |
| CN2#C            | Output               | Error out            | Forcible run              | Forcible stop | N.A    |
| CN2#D            | Input                | Upstream zone sensor | Downstream zone<br>sensor | Error reset   | Unused |

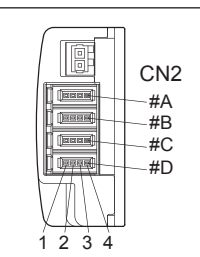

| CN2#A1 $\sim$ 4 | Proximity sensor<br>SN • R        | <ul> <li>Voltages for #1 and #4 are the same as the voltage of the motor power supply.</li> <li>The maximum output of the sensor power supply is 35mA.</li> </ul>                                                                                                    |
|-----------------|-----------------------------------|----------------------------------------------------------------------------------------------------|
| CN2#B1~4        | F-RAT<br>Zone sensor              | <ul> <li>Voltages for #1 and #4 are the same as the voltage of the motor power supply.</li> <li>The maximum output of the sensor power supply is 35mA.</li> <li>Make the setting of "Zone sensor out" to be ON in detection of trays.</li> </ul>                                                         |
| CN2#C1          | Error out (note)<br>Refer P.24,25 | <ul> <li>This signal is discharged when HBR-605 is normal condition Normally output.</li> <li>The transistor for open collector output is turned off when an error occurs.<br/>If an error occurs frequently, it can cause a failure unless the cause of the error is removed.</li> </ul>                |
| CN2#C2          | Forcible RUN<br>output            | <ul> <li>This signal is discharged when the downstream HB-510 is forced to RUN.</li> <li>When the forcible RUN output is discharged, the transistor with an open collector output is turned ON. (Max 25mA)</li> </ul>                                                                                    |
| CN2#C3          | Forcible STOP<br>output           | <ul> <li>This signal is discharged when the uptream HB-510 is forced to STOP.</li> <li>When the forcible STOP output is discharged, the transistor with an open collector output is turned ON. (Max 25mA)</li> </ul>                                                                                     |
| CN2#D1          | Upstream<br>Zone sensor input     | <ul> <li>When the upstream Zone sensor is ON, carry-in operation is performed with ZPA condition.</li> <li>Set the upstream Zone sensor signal output to be ON in detection of trays.</li> </ul>                                                                                                    |
| CN2#D2          | Downstream<br>Zone sensor input   | <ul> <li>When the downstream Zone sensor is ON, carry-out operation is stopped.</li> <li>Set the downstream Zone sensor signal output to be ON in detection of trays.</li> </ul>                                                                                                    |
| CN2#D3          | Error reset                       | <ul> <li>When the input signal is ON, the MDR drive stops and "Forcible STOP output" (CN2#C3) becomes ON.<br/>(The transistor for open collector output is turned on. (Max 25mA))</li> <li>While manual recovery is set (SW2#7: ON) error reset can be made by error reset input OEE CON COEE</li> </ul> |

Note: "Error out" can be switched between NPN output and PNP output by SW2#6. No signal for "Error out" (normal output) is output immediately after the power is turned on or off. Be aware that no error out signal is output for one second after the power is turned on and for two seconds after the power is turned off.

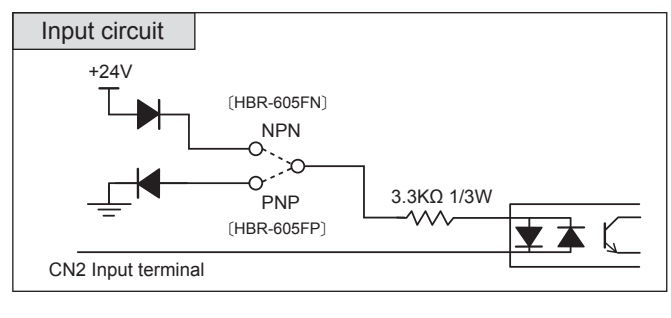

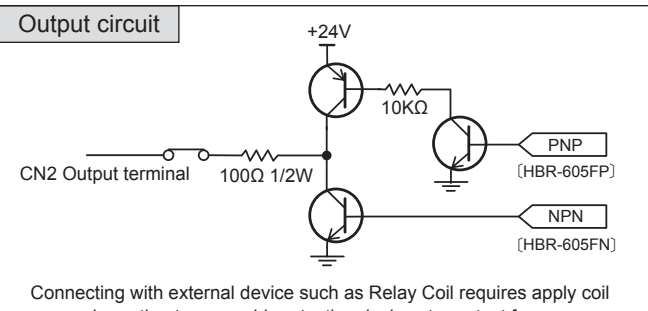

## surge absorption type or add protective devices to protect from surge otherwise remote OUTPUT in HBR-605 may be damaged by back EMF when output signal is changed.

## Transport setting

• Carry-out/in MDR and carry-out/in direction are switched by SW2 of HBR-605.

Check the F-RAT orientation and carry-out/in direction to make each setting.

| $\backslash$ | Carry-in $\Rightarrow$ Carry-out operation        | Direction of<br>Belt/Carrier wheel | Roller MDR direction |  |  |
|--------------|---------------------------------------------------|------------------------------------|----------------------|--|--|
|              | SW2#1                                             | SW2#2                              | SW2#3                |  |  |
| ON           | Carry-in by Belt/Carrier wheel / out by Roller    | CW                                 | CW                   |  |  |
| OFF          | Carry-in by Roller /<br>out by Belt/Carrier wheel | CCW                                | CCW                  |  |  |

MDR direction »
 Viewed from MDR's power cable side.

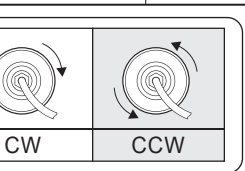

Sample Transport setting

• Carry-in : Roller (CW)  $\Rightarrow$  Carry-out : Belt/Carrier wheel (CW)

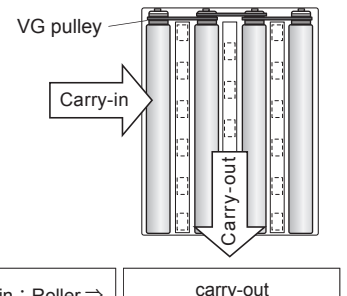

| Carry-in:Roller ⇒<br>Carry-out:Belt/<br>Carrier wheel | carry-out<br>(Belt/Carrier wheel<br>MDR CW rotation | carry-in<br>(Roller<br>CW rotation) |
|-------------------------------------------------------|-----------------------------------------------------|-------------------------------------|
| SW2#1                                                 | SW2#2                                               | SW2#3                               |
| OFF                                                   | ON                                                  | ON                                  |

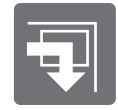

## Auto L-shape mode : Timing chart

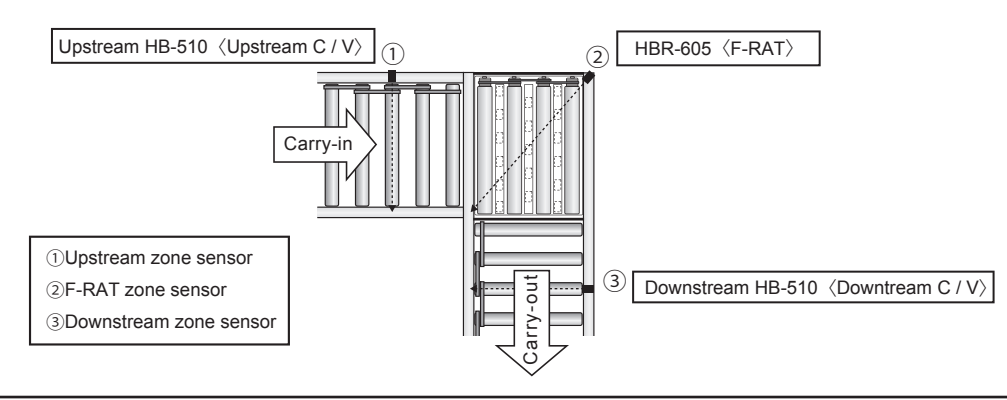

| Carry-in ∶ Roller ⇒                                  | Carry-out : Belt/Carrier wheel |                                |                      |
|------------------------------------------------------|--------------------------------|--------------------------------|----------------------|
| Forcible STOP」 out ON<br>(CN2#C3) OFF                | ▲ Initial delay time 15sec     | Ţ                              |                      |
| Forcible RUNJ outO N(CN2#C2)OFF                      |                                |                                |                      |
| ①「Upstream<br>zone sensor」 in<br>(CN2#D1) O N<br>OFF |                                | 1                              |                      |
| ②F-RATO NZone sensorOFF                              |                                |                                |                      |
| ③「Downstream O N<br>zone sensor」 in OFF<br>(CN2#D2)  |                                |                                | The motor is stopped |
| Belt/Carrier wheel RUN<br>carry-out MDR STOP         | Power ON                       |                                | (RUN HOLD timer)     |
| Roller RUN<br>carry-in MDR STOP                      | ·                              | Adjust stop position<br>by VR1 |                      |
| Lifting MDR RUN<br>STOP                              |                                | Belt/Carrier wheel             | Switch to Roller     |
|                                                      | 1                              | 2 3                            | 3 4                  |

- 1 \* At a Power ON
  - During the first 15 sec after power on, no carry-in or carry-out operation takes place due to the initial motions.
  - During the first 15 sec, "Forcible STOP" signal to the upstream HB-510 turns ON.
  - During the first 15 sec, "Forcible RUN" signal to the downstream HB-510 turns OFF.

| 2 | * Adjust the positions of the F-RAT Zone sensor and upstream Zone sensor to avoid being turned ON at the same time during carry-in operation.                                                                                                    |
|---|----------------------------------------------------------------------------------------------------|
| 3 | <ul> <li>* If the downstream Zone sensor is ON, carry-out MDR keeps stopping.</li> <li>* The "forcible RUN" signal to the downstream zone is ON to operate the downstream zone.</li> </ul>                                                                                                    |
| 4 | <ul> <li>* If the downstream Zone sensor turns on before the RUN HOLD timer for the belt/carrier wheel carry-out MDR runs out, the belt/carrier wheel carry-out MDR will stop operating. (Refer to 6-6. Timer Function on page 22.)</li> <li>* Adjust the positions of the F-RAT Zone sensor and downstream Zone sensor to avoid being turned ON at the same time during carry-out operation.</li> </ul> |

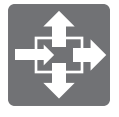

## 6 - 2. Divert Mode

#### About Divert mode

- This mode enable to divert from one direction to multiple direction up to three.
- The F-RAT roller is set at the upper position when the power is turned on. (Initial operation)

## Zone sensor attaching position

- During Carry-in Operation Adjust the Zone sensor and upstream zone sensor① are not blocked same by tray.
- During a Carry-out Operation
   Adjust the sensor position so that F-RAT Zone sensor and the downstream zone sensor
   (3~5) are not blocked by same tray.

## « Arrangement image »

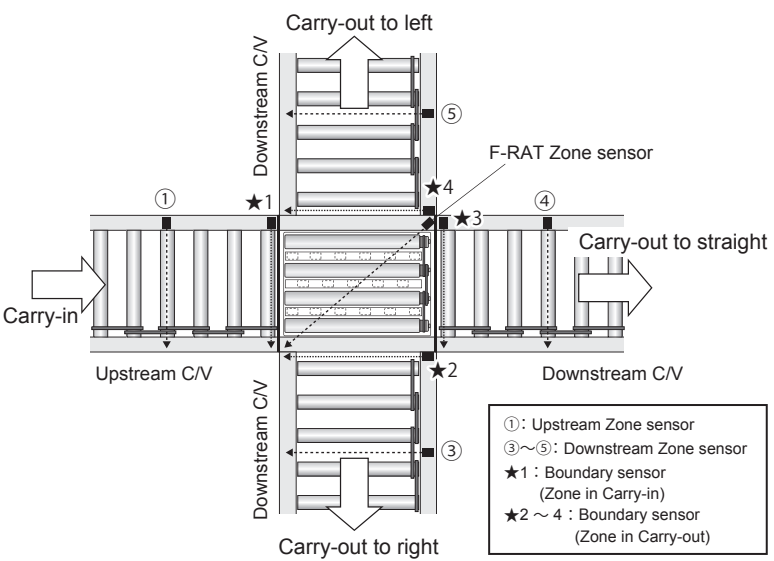

## Wiring

- Wiring should be made while the product is not powered.
- Switch for Run/stop or CW/CCW is an option and is not supplied.
- Relay contact or PLC output can be used instead of the above switch.
- Wiring to the supplied connectors should be made before inserting into the driver card.

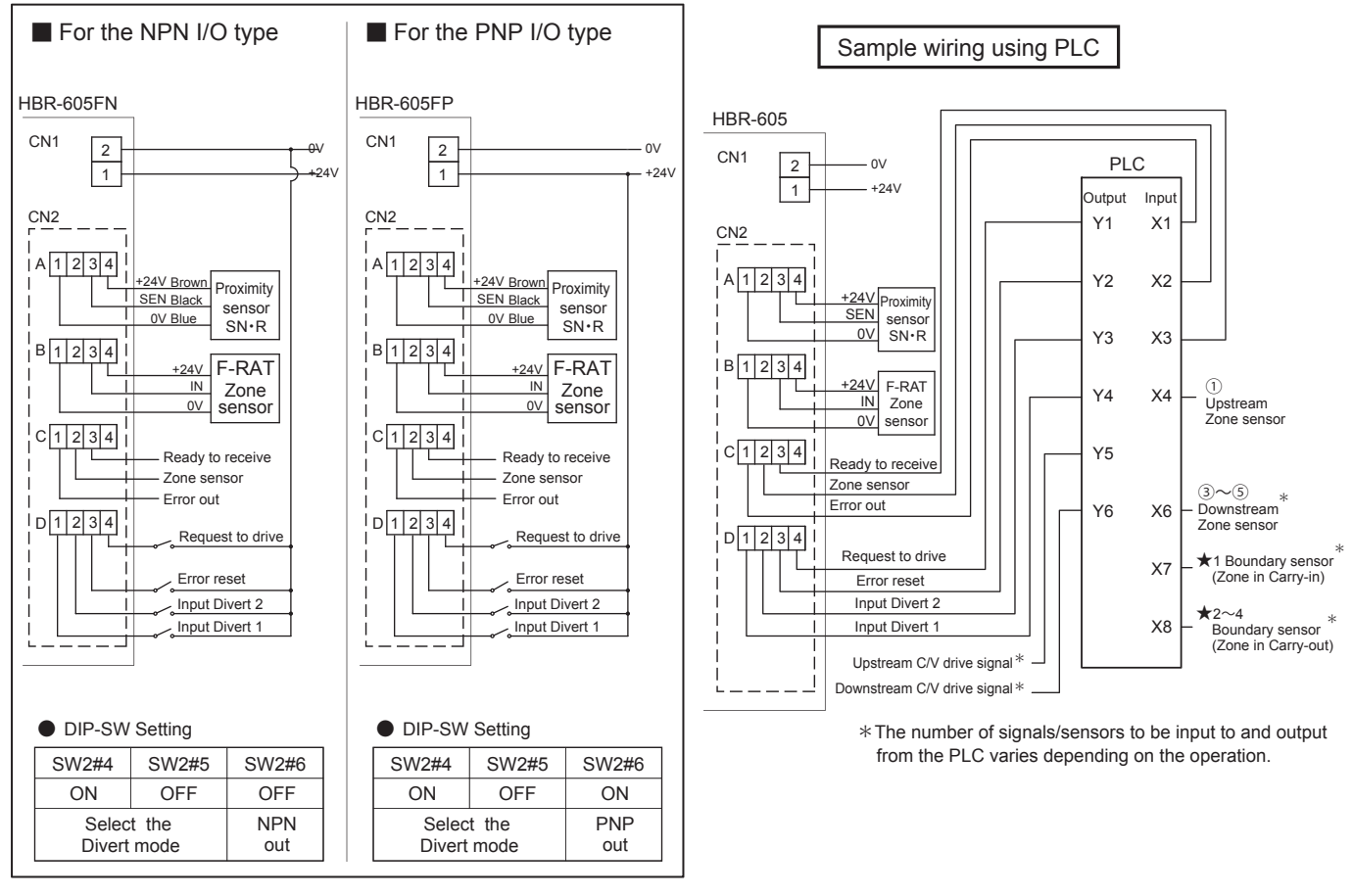

Make the setting of "Zone sensor out" to be ON in detection of trays.

· As the voltage to be input to the control connectors (CN2), use the same voltage for the power supply.

⁄!

## CN2 assignment in Divert mode

Assignment of CN2 control connectors varies depending on the logic mode.

| Con   | nostor numbor         | Pin number     |                |                  |                  |  |  |  |  |
|-------|-----------------------|----------------|----------------|------------------|------------------|--|--|--|--|
| Com   |                       | #1             | #2             | #3 #4            |                  |  |  |  |  |
| CN2#A | Proximity sensor SN·R | 0V             | N.A            | In               | +24V             |  |  |  |  |
| CN2#B | F-RAT Zone sensor     | 0V             | N.A            | In               | +24V             |  |  |  |  |
| CN2#C | Output                | Error out      | Zone sensor    | Ready to receive | N.A              |  |  |  |  |
| CN2#D | Input                 | Divert 1 input | Divert 2 input | Error reset      | Request to drive |  |  |  |  |

| CN2#E                        | lnput            |                           | Divert 1 inp                      | out                                                                                                    | Divert 2 input                                                                                                    | Error reset                                                     | Request to drive                                                       | 1 2 3 4                                                                            |  |  |  |
|------------------------------|------------------|---------------------------|-----------------------------------|----------------------------------------------------------------------------------------------------|----------------------------------------------------------------------------------------------------|-----------------------------------------------------------------|------------------------------------------------------------------------|------------------------------------------------------------------------------------|--|--|--|
|                              | CN2#A1~4         | Proxii<br>SN •            | mity sensor<br>R                  | • Vol<br>• The                                                                                                    | tages for #1 and #4<br>maximum output o                                                                                                    | are the same as th<br>f the sensor power                        | ne voltage of the moto<br>supply is 35mA.                              | or power supply.                                                                   |  |  |  |
| Sensor                       | CN2#B1~4         | F-RA <sup>®</sup><br>Zone | T<br>sensor                       | ・Vo<br>・Th<br>・Ma                                                                                                    | <ul> <li>Voltages for #1 and #4 are the same as the voltage of the motor power supply.</li> <li>The maximum output of the sensor power supply is 35mA.</li> <li>Make the setting of "Zone sensor out" to be ON in detection of trays.</li> </ul> |                                                                 |                                                                        |                                                                                    |  |  |  |
|                              | CN2#C1           | Error<br>Refe             | out (Note1)<br>(Note2)<br>P.24,25 | • Th<br>• Du<br>Wi                                                                                                    | is signal is discharg<br>ring abnormality, the<br>nen this error is discl                                                                                                    | ed when HBR-605<br>e transistor with an<br>harged frequently, i | is normal condition<br>open collector outpu<br>t may lead to a failure | Normally output.<br>It is turned OFF.(Max 25mA)<br>if the cause is not eliminated. |  |  |  |
| Upper-level<br>PLC<br>input  | CN2#C2           | Zone                      | sensor (Note1)                    | ・Th<br>・Du                                                                                                    | <ul> <li>The F-RAT Zone sensor signal is output directly.</li> <li>During Zone sensor, the transistor with an open collector output is turned ON.(Max 25mA)</li> </ul>                                                                           |                                                                 |                                                                        |                                                                                    |  |  |  |
|                              | CN2#C3           | Read<br>receiv            | y to <sup>(Note1)</sup><br>/e     | • Wł<br>• Du                                                                                                    | nen the F-RAT Zone<br>ring Zone sensor, th                                                                                                    | e sensor is OFF an<br>transistor with a                         | nd the carry-in MDR                                                    | <b>can drive,</b> the signal is output.<br>ut is turned ON.(Max 25mA)              |  |  |  |
|                              | CN2#D1<br>CN2#D2 | Diver<br>Diver            | t 1 input<br>t 2 input            | ・Th<br>(Fo                                                                                                    | e carry-out direction<br>or details, refer to <u>Tr</u>                                                                                                    | can be switched a<br>ansport Setting on                         | mong <b>three directio</b><br>page 15.)                                | <b>ns</b> by combining input signals.                                              |  |  |  |
| Upper-level<br>PLC<br>output | CN2#D3           | Error                     | reset                             | <ul> <li>When the input signal is ON, the MDR drive stops and "Ready to receive" (CN2#C3) is set to C</li> <li>Even when the input signal is ON, "Zone sensor" (CN2#C2) is enabled.</li> <li>While manual recovery is set (SW2#7: ON), error reset can be possible by error reset inpu OFF⇒ON⇒OFF.</li> </ul> |                                                                                                    |                                                                 |                                                                        |                                                                                    |  |  |  |
|                              | CN2#D4           | Requ                      | est to drive                      | • While Ready to receive output (CN2#C3) is present, and Request to drive input is ON,                                                                                                    |                                                                                                    |                                                                 |                                                                        |                                                                                    |  |  |  |

(Note1) "Error out", "Zone sensor" and "Ready to receive" can be switched between NPN output and PNP output by SW2#6. (Note2) No signal for "Error out" (normal output) is output immediately after the power is turned on or off. Be aware that no "Error out" signal is output for one second after the power is turned on and for two seconds after the power is turned off.

carry-in operation can be performed.

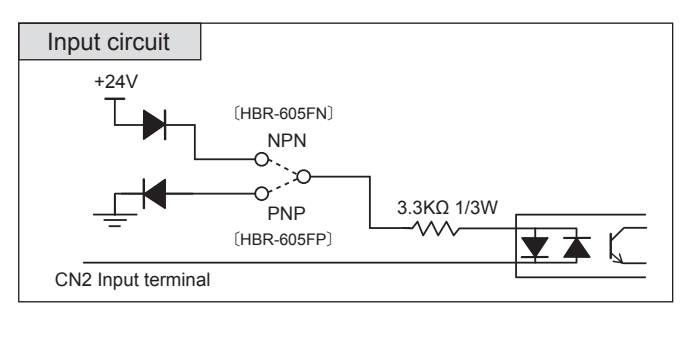

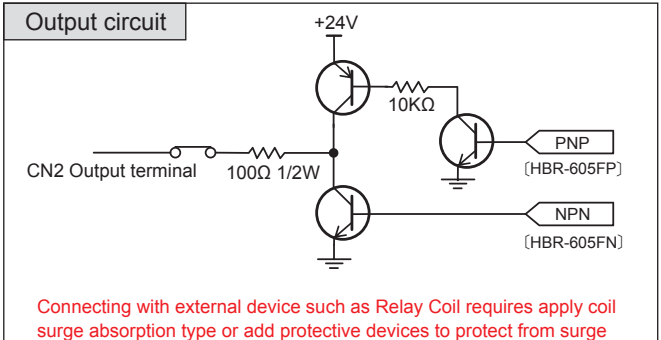

surge absorption type or add protective devices to protect from surge otherwise remote OUTPUT in HBR-605 may be damaged by back EMF

when output signal is changed.

CN2 -#A #B -#C #D

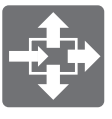

## Transport Setting

• Operation of the carry-in MDR and direction change is enabled by setting SW2#1, #2 and #3.

Carry-out operation is enabled by combining the Divert input signals CN2#D1 and D2. Set up signals and switches by checking the layout of the F-RAT, upstream and downstream connections.

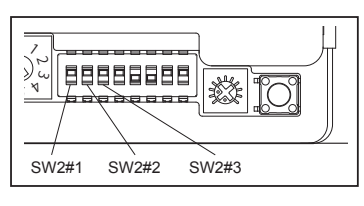

#### Carry-in by belt/carrer wheel

| SW2#1 MDR    | for receiving | SW2#2 belt/carrer w | vheel MDR direction | SW2#3                              | CN2#D1                 | CN2#D2                | Carry-out              |     |                   |
|--------------|---------------|---------------------|---------------------|------------------------------------|------------------------|-----------------------|------------------------|-----|-------------------|
| ON           | OFF           | ON                  | OFF                 | roller MDR direction               | Divert 1 input         | Divert 2 input        | Operation              |     |                   |
|              | CW CCW        |                     |                     | ON                                 | ON                     | Carry-out to straight |                        |     |                   |
|              |               |                     |                     | ON                                 | ON                     | OFF                   | Carry-out to right     |     |                   |
|              |               |                     |                     |                                    | OFF                    | ON                    | Carry-out to left      |     |                   |
| belt/        | _             |                     |                     |                                    | OFF                    | OFF                   | Stop                   |     |                   |
| carrer wheel |               |                     | VG                  |                                    | ON                     | ON                    | Carry-out to straight  |     |                   |
|              |               |                     |                     | tits tits tits tits tits tits tits | <u>co co co</u> pulley |                       | ON                     | OFF | Carry-out to left |
|              |               |                     |                     | OFF                                | OFF                    | ON                    | Carry-out to right     |     |                   |
|              | < CW CCW      |                     |                     |                                    | OFF                    | OFF                   | Stop                   |     |                   |
|              |               |                     | -                   | Note                               | 1: Carry-out dir       | ection based or       | the carry-in direction |     |                   |

#### • Carry-in by roller

SW2#2 SW2#1 MDR for receiving SW2#3 roller MDR direction CN2#D1 CN2#D2 Carry-out belt/carrer wheel Divert 2 input Divert 1 input Operation ON OFF MDR direction ON OFF CW Carry-out to straight CCW ON ON ON OFF Carry-out to right ON ccw OFF ON Carry-out to left Carry-in by OFF OFF Stop roller Carry-out to straight ON ON OFF ON Carry-out to left VG OFF pulley OFF ON Carry-out to right cw OFF OFF Stop Note 1: Carry-out direction based on the carry-in direction.

## Sample Transport setting

• Carry-in by belt/carrer wheel (CCW)  $\Rightarrow$  out by roller (CW))

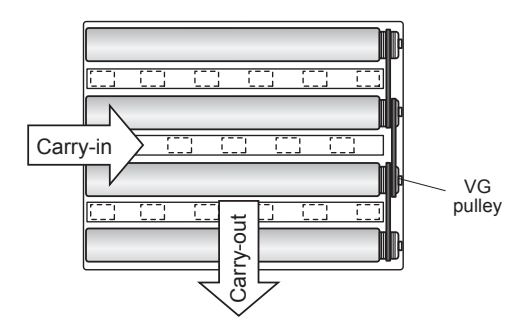

| $\begin{array}{l} \mbox{Carry-in by belt/carrer wheel (CCW)} \\ \Rightarrow \mbox{out by roller (CW)} \end{array}$ | Carry-in by<br>( belt/carrer wheel<br>CCW rotation ) | Carry-out by<br>( roller<br>( CW rotation ) | Input<br>Divert 1 | Input<br>Divert 2 |
|----------------------------------------------------------------------------------------------------|------------------------------------------------------|---------------------------------------------|-------------------|-------------------|
| SW2#1                                                                                                    | SW2#2                                                | SW2#3                                       | CN2#D1            | CN2#D2            |
| ON                                                                                                    | OFF                                                  | ON                                          | ON                | OFF               |

MDR direction »
 Viewed from MDR's power cable side.
 CW

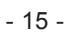

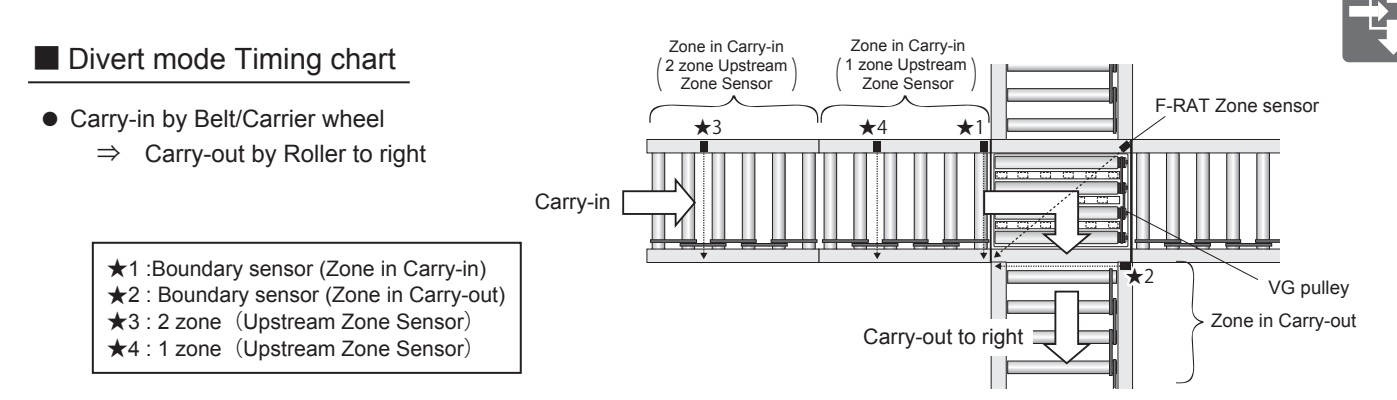

#### ① MDR stops with VR1 or RUN HOLD timer [ No boundary sensor is used ]

| Carry-                    | in by Belt/Car                           | rier w      | heel $\Rightarrow$ out by F | Roller     |              |                  |            |                                |   |          |                           |
|---------------------------|------------------------------------------|-------------|-----------------------------|------------|--------------|------------------|------------|--------------------------------|---|----------|---------------------------|
| Upper-level<br>PLC input  | Ready to receive<br>(CN2#C3)             | O N<br>OFF  |                             |            |              |                  | <u>,</u>   |                                |   |          |                           |
|                           | Request to drive<br>(CN2#D4)             | O N<br>OFF  |                             |            |              |                  |            |                                |   | <u>]</u> | Longer than               |
| Upper-level<br>PLC output | Input Divert 1<br>(CN2#D1)               | O N<br>OFF  |                             | /          |              |                  |            |                                |   | • • •    | RUN HOLD<br>timer setting |
|                           | Input Divert 2<br>(CN2#D2)               | O N<br>OFF  |                             |            |              |                  |            |                                |   |          |                           |
| Upper-level               | 2 zone<br>(Upstream Zone Sensor)<br>(★3) | O N<br>OFF  |                             |            |              | L                |            |                                |   |          |                           |
| PLC input                 | F-RAT Zone sensor<br>output<br>(CN2#C2)  | O N<br>OFF  |                             |            |              |                  |            |                                |   | 1        |                           |
|                           | Belt/Carrier wheel carry-in MDR          | RUN<br>STOP | Power ON                    |            |              |                  | <b>♦</b> ► | Adjust stop distance<br>by VR1 | 9 |          |                           |
| MDR                       | Roller carry-out<br>MDR                  | RUN<br>STOP |                             |            |              |                  |            |                                |   | *        | RUN HOLD timer)           |
|                           | Lifting MDR                              | RUN<br>STOP | Switch to Rol               | ler (Note) | Switch to Be | lt/Carrier wheel |            | Switch to Roller               |   |          |                           |
|                           |                                          |             |                             |            | 1            |                  | 2,         | 3                              |   | 4        |                           |

Note : Initial Operation

#### ② Boundary sensors are used\* to adjust Divert 1 input timing by PLC \*Because carry-in and carry-out of trays can be detected, the number of processing will be more than that without using boundary sensors.

| Carry-ii                  | n by Belt/Carrie                             | r whee      | el $\Rightarrow$ out by Roller |                    |            |              |                                 |  |
|---------------------------|----------------------------------------------|-------------|--------------------------------|--------------------|------------|--------------|---------------------------------|--|
| Upper-level<br>PLC input  | Ready to receive<br>(CN2#C3)                 | O N<br>OFF  |                                |                    |            |              |                                 |  |
|                           | Request to drive<br>(CN2#D4)                 | O N<br>OFF  |                                |                    |            | 1            |                                 |  |
| Upper-level<br>PLC output | Input Divert 1<br>(CN2#D1)                   | O N<br>OFF  |                                | /                  |            |              |                                 |  |
|                           | Input Divert 2<br>(CN2#D2)                   | O N<br>OFF  |                                | ·                  |            |              | 1<br>1<br>1<br>1<br>1<br>1<br>1 |  |
|                           | 2 zone<br>(Upstream Zone Sensor)<br>(★3)     | O N<br>OFF  |                                |                    |            |              |                                 |  |
| Upper-level               | Zone in Carry-in<br>Boundary sensor<br>(★1)  | O N<br>OFF  |                                |                    |            | 1            |                                 |  |
| PLC input                 | F-RAT Zone sensor<br>output<br>(CN2#C2)      | O N<br>OFF  |                                |                    |            |              | L                               |  |
|                           | Zone in Carry-out<br>Boundary sensor<br>(★2) | O N<br>OFF  |                                |                    |            |              |                                 |  |
|                           | Belt/Carrier wheel<br>carry-in MDR           | RUN<br>STOP | Power ON                       |                    | at maximum | $\mathbf{t}$ |                                 |  |
| MDR                       | Roller carry-out<br>MDR                      | RUN<br>STOP |                                |                    |            |              |                                 |  |
|                           | Lifting MDR                                  | RUN<br>STOP | Switch to Roller (Note)        | Switch to Belt/Car | rier wheel |              | Switch to Roller                |  |
|                           |                                              |             |                                | 1                  |            | 2            | 3                               |  |

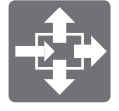

#### • Carry-in by Belt/Carrier wheel

 $\Rightarrow$  Carry-out by Belt/Carrier wheel

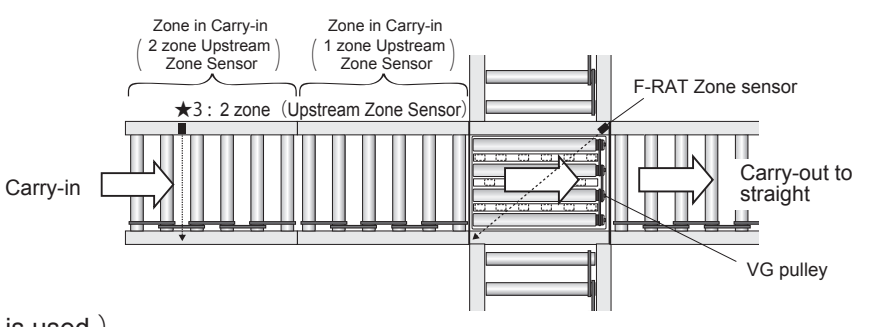

## ③ Divert to straight (No boundary sensor is used.)

| Carry-ii                  | n by Belt/Carri                          | er wh       | leel ⇒ Carry-out by Bel            | t/Carrier whee    | el             |                                                         |              |                                                   |
|---------------------------|------------------------------------------|-------------|------------------------------------|-------------------|----------------|---------------------------------------------------------|--------------|---------------------------------------------------|
| Upper-level<br>PLC input  | Ready to receive<br>(CN2#C3)             | O N<br>OFF  |                                    |                   |                | 4                                                       |              |                                                   |
|                           | Request to drive<br>(CN2#D4)             | O N<br>OFF  |                                    |                   |                |                                                         |              |                                                   |
| Upper-level<br>PLC output | Input Divert 1<br>(CN2#D1)               | O N<br>OFF  | /                                  |                   |                |                                                         | <b>4&gt;</b> | Longer than RUN HOLD timer setting                |
|                           | Input Divert 2<br>(CN2#D2)               | O N<br>OFF  |                                    |                   |                |                                                         | <b>4&gt;</b> | Longer than RUN HOLD timer setting                |
| Upper-level               | 2 zone<br>(Upstream Zone Sensor)<br>(★3) | O N<br>OFF  |                                    |                   |                |                                                         |              |                                                   |
| PLC input                 | F-RAT Zone sensor<br>output<br>(CN2#C2)  | O N<br>OFF  |                                    |                   |                |                                                         |              |                                                   |
| MDD                       | Belt/Carrier wheel<br>carry-in MDR       | RUN<br>STOP | Power ON                           | 1                 | Drive with VR1 | <ul> <li>&gt;</li> <li>Continuation of drive</li> </ul> | ¥><br>¥      | The motor is stopped by count-up (RUN HOLD timer) |
| MDR                       | Lifting MDR                              | RUN<br>STOP | Switch to Roller <sup>(Note)</sup> | Switch to Belt/Ca | arrier wheel   |                                                         |              | Switch to Roller                                  |
|                           |                                          |             |                                    | 1                 |                | 2                                                       | 2            | 1                                                 |

Note : Initial Operation

## Supplementary explanation of Divert mode Timing chart 123

| 1   | <ul> <li>* If trays stop temporarily in the 1-zone upstream of F-RAT, set "Request to drive" to ON at rising of the 2 zone (Upstream Zone Sensor) signal.</li> <li>* For Carry-in by roller, the signal is output from "Ready to receive" (CN2#C3) when the F-RAT Zone sensor is OFF.</li> </ul>                                                                                                    |
|-----|----------------------------------------------------------------------------------------------------|
| 2   | <ul> <li>Timing chart①③ -</li> <li>* When adjusting the stoppage of MDR for carry-in by belt/carrier wheel using VR1, do not set "Request to drive" to OFF until the carry-in operation stops unless boundary sensors are used.</li> <li>Timing chart② -</li> <li>* When using boundary sensors, maximize the volume (VR1) for adjusting the stoppage of MDR for carry-in by belt/carrier wheel.</li> <li>(Refer to 6-5. Adjust stopping position on page 22.)</li> </ul> |
| 3   | <ul> <li>* Drive the MDR for carry-out by roller without any trays in the carry-out zone.</li> <li>* Until the F-RAT Zone sensor signal falls after the MDR for carry-out by roller has started driving, any divert command sent from the PLC or other units is invalid.<br/>(The carry-out direction is not switched.)</li> </ul>                                                                                                    |
| 4   | <ul> <li>MDR for carry-out by roller in timing chart ① and ② and MDR for carry-in by belt/carrier wheel in timing chart ③ –</li> <li>* When completing a carry-out operation (stopping the MDR) in response to the RUN HOLD timer setting, do not set "Input Divert 1" and "Input Divert 2" to OFF until the carry-out operation is completed. (Refer to 6-6. Timer Function on page 26.)</li> </ul>                                                                      |
| • B | v inputting the signal to "Input Divert 1" and "Input Divert 2" during a carry in operation, trave can be trapeferred without delay                                                                                                    |

• By inputting the signal to "Input Divert 1" and "Input Divert 2" during a carry-in operation, trays can be transferred without delay time from carry-in to carry-out.

<sup>•</sup> If the carry-out direction of a tray is different from that of the next tray, switch "Input Divert 1" and "Input Divert 2" between ON and OFF after the F-RAT Zone sensor signal has risen by the first tray.

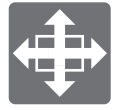

## 6 - 3. Upper-level Command Mode

## About the Upper-level Command Mode

- This mode enables forced operation of the roller MDR, Lifting MDR and belt/carrier wheel MDR independently by input signal from the upper-level controller.
- The lifting motion is controlled by internal logic.
- Enter a one-shot signal of 0.1s~0.2s for the lifting motion.
- The rollers of F-RAT are set at the upper position when the power is turned on. (Initial operation)

« Arrangement image »

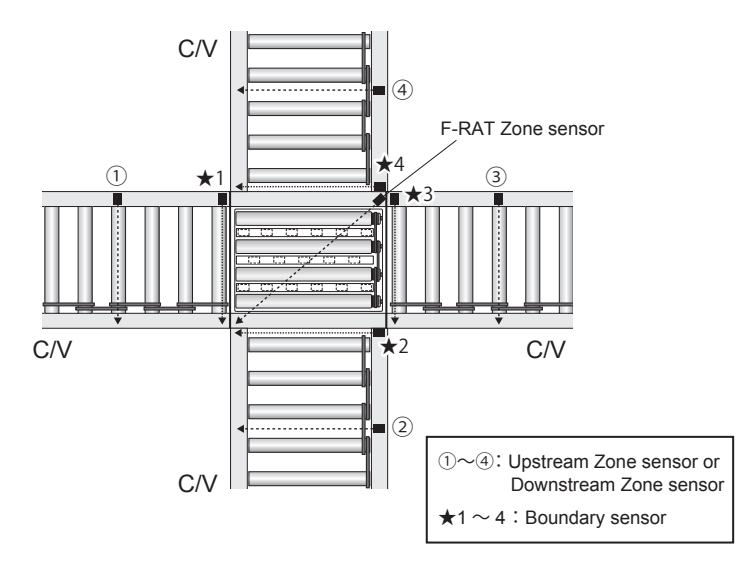

## Wiring

- Wiring should be made while the product is not powered.
- Switch for Run/stop or CW/CCW is an option and is not supplied.
- Relay contact or PLC output can be used instead of the above switch.
- Wiring to the supplied connectors should be made before inserting into the driver card.

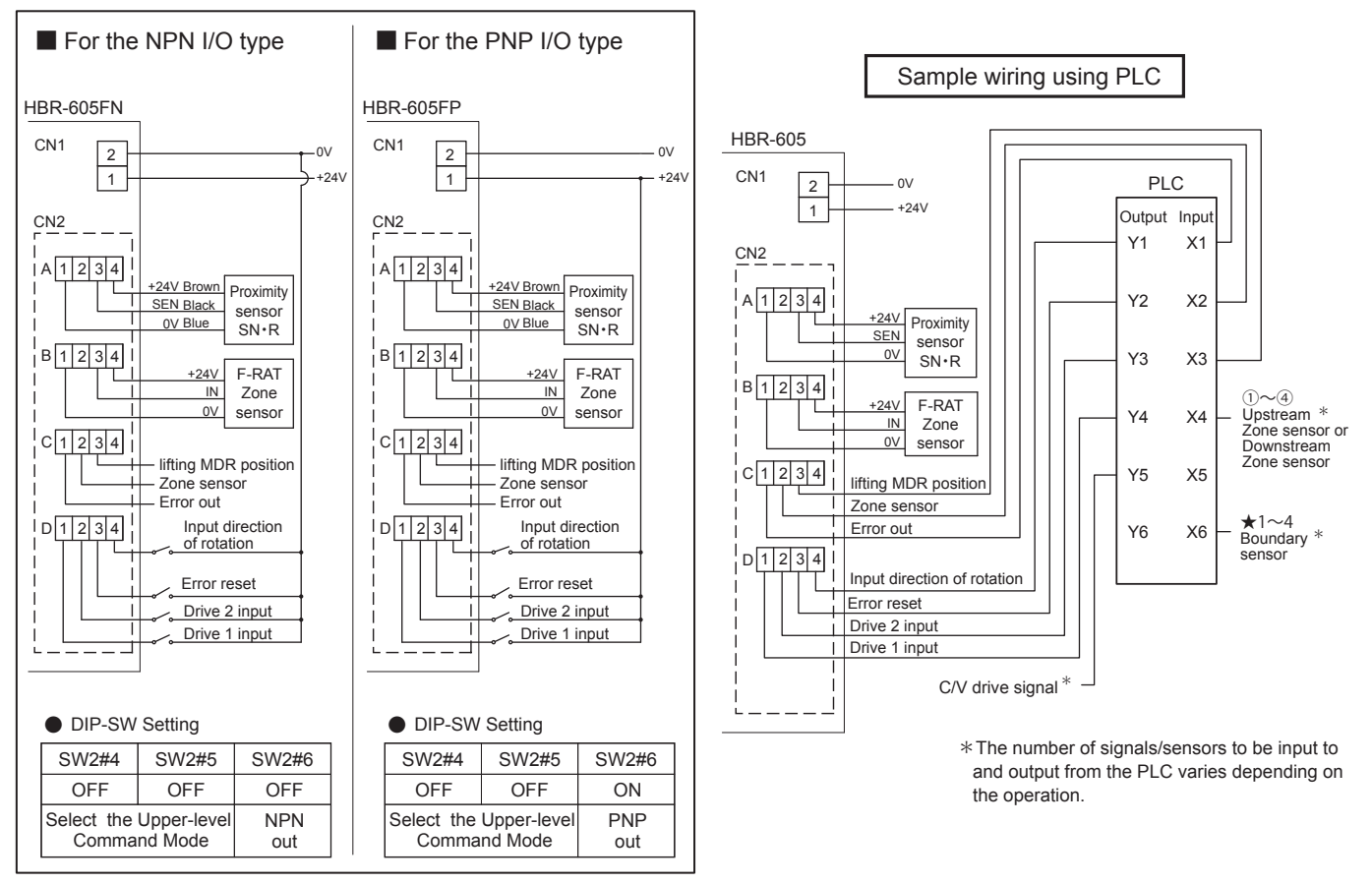

• Make the setting of "Zone sensor out" to be ON in detection of trays.

· As the voltage to be input to the control connectors (CN2), use the same voltage for the power supply.

ſ

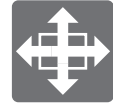

## CN2 assignment in Upper-level command mode

Assignment of CN2 control connectors varies depending on the logic mode.

| Connector number |                         | Pin number    |               |                      |                             |  |  |
|------------------|-------------------------|---------------|---------------|----------------------|-----------------------------|--|--|
|                  |                         | #1            | #2            | #3                   | #4                          |  |  |
| CN2#A            | Proximity sensor SN ⋅ R | 0V            | N.A           | In                   | +24V                        |  |  |
| CN2#B            | F-RAT Zone sensor       | 0V            | N.A           | In                   | +24V                        |  |  |
| CN2#C            | Output                  | Error out     | Zone sensor   | lifting MDR position | N.A                         |  |  |
| CN2#D            | Input                   | Drive 1 input | Drive 2 input | Error reset          | Input direction of rotation |  |  |

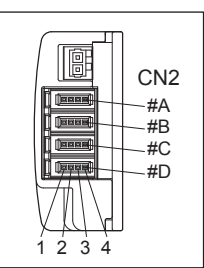

|             | CN                                             | 2#A1 ~ 4     | Proximity se<br>SN • R                 | ensor   •                                                                                                    | Voltages for #<br>The maximum                                                                                                    | 1 and #4 are the sam<br>n output of the sensor | e as the voltage of the<br>power supply is 35mA                                                                                                    | motor powe                                   | r supply.                                           |                               |             |
|-------------|------------------------------------------------|--------------|----------------------------------------|----------------------------------------------------------------------------------------------------|----------------------------------------------------------------------------------------------------|------------------------------------------------|----------------------------------------------------------------------------------------------------|----------------------------------------------|-----------------------------------------------------|-------------------------------|-------------|
| Sensor      | CN                                             | 2#B1∼4       | F-RAT                                  | •                                                                                                    | Voltages for #1 and #4 are the same as the voltage of the motor power supply.                                                                                            |                                                |                                                                                                    |                                              |                                                     |                               |             |
|             |                                                |              | Zone senso                             | r I.                                                                                                    | The maximum                                                                                                    | output of the sensor                           | power supply is 35mA.                                                                                                    |                                              |                                                     |                               |             |
|             |                                                |              |                                        | •                                                                                                    | Make the sett                                                                                                    | ing of "Zone sensor ou                         | ut" to be ON in detectio                                                                                                    | n of trays.                                  |                                                     |                               |             |
|             | CN2#C1                                         |              | Error out<br>Refer P.24,               | (Note1)<br>(Note2)<br>25                                                                                                    | This signal is discharged when HBR-605 is normal condition Normally output.<br>Juring abnormality, the transistor with an open collector output is turned OFF.(Max 25mA) |                                                |                                                                                                    |                                              |                                                     |                               |             |
| Upper-level |                                                |              | Zone sensor                            | (Note1) •                                                                                                    | <ul> <li>The F-RAT Zone sensor signal is output directly.</li> <li>During Zone sensor, the transistor with an open collector output is turned ON.(Max 25mA)</li> </ul>   |                                                |                                                                                                    |                                              |                                                     |                               |             |
| input       | CN2#C3 lifting MDR <sup>(Note1)</sup> position |              | (Note1) •                              | <ul> <li>Based on rising and falling of the signal, the state of the upper position can be detected. (Max 25mA)</li> <li>If the roller of F-RAT is at the upper position, the signal is set to ON.</li> <li>If the belt/carrier wheel of F-RAT is at the upper position, the signal is set to OFF.</li> <li>Up/down movement is performed automatically so that the roller will come to the upper position at the time of power-on to set the signal to ON.</li> </ul> |                                                                                                    |                                                |                                                                                                    |                                              |                                                     |                               |             |
|             | CN<br>CN                                       | 2#D1<br>2#D2 | Drive 1 inpu<br>Drive 2 inpu           | ıt •<br>ıt •                                                                                                    | "Lifting MDR,"<br>input signals.<br>Enter a one-s                                                                                                    | "Belt/Carrier wheel N<br>shot signal of 0.1s~0 | DR" or "Roller MDR" is<br>2s for the lifting moti.                                                                                                    | performed                                    | depending                                           | on the com                    | bination of |
|             |                                                |              |                                        |                                                                                                    | *1 When SW2 #2 is ON (Inverted if it                                                                                                    |                                                |                                                                                                    |                                              | s OFF) *2 When SW2 #3 is ON (Inverted if it is OFF) |                               |             |
|             |                                                | Driv         | re motion CN2                          |                                                                                                    | 1 CN2#D2                                                                                                    | CN2#D4<br>Switch Belt/Carrier wheel ⇔ Roller   |                                                                                                    | CN2#D4<br>Direction of<br>Belt/Carrier wheel |                                                     | CN2#D4<br>Direction of Roller |             |
|             |                                                |              |                                        | Diverni                                                                                                    |                                                                                                    | ON                                             | OFF                                                                                                    | ON                                           | OFF                                                 | ON                            | OFF         |
|             |                                                | Lifti        | Lifting MDR ON It/Carrier wheel MDR ON |                                                                                                    | ON                                                                                                    | Belt/carrier wheel is at the upper position    | Roller is<br>at the upper position                                                                                                    | -                                            | -                                                   | -                             | -           |
| Upper-level |                                                | Belt/Carri   |                                        |                                                                                                    | OFF -                                                                                                    |                                                | CW *1                                                                                                    | CCW *1                                       | -                                                   | -                             |             |
| PLC         |                                                | Rol          | ler MDR                                | er MDR OFF                                                                                                    |                                                                                                    | -                                              | -                                                                                                    | -                                            | CW *2                                               | CCW *2                        |             |
| output      |                                                | 5            | STOP                                   | OFF                                                                                                    | F OFF —                                                                                                    |                                                |                                                                                                    |                                              |                                                     |                               |             |
|             | CN2#D3 Stop to drive/<br>Error reset           |              | e/ ·                                   | <ul> <li>When the signal is ON, MDR is stopped.</li> <li>Even when the input signal is ON, "Zone sensor" (CN2#C2) and "lifting MDR position" (CN2#C3) are enabled.</li> <li>While manual recovery is set (SW2#7: ON), error reset can be made by error reset input OFE⇒ON⇒OFE</li> </ul>                                                                                                    |                                                                                                    |                                                | $CCW^{*2} \\ CW^{*2} \\ CW^{*2} \\ CW^{*1} \\ CW^{*1} \\ CW^{*1} \\ CCW^{*1} \\ CCW$ |                                              |                                                     |                               |             |
|             | CN2#D4 Input direction<br>of rotation          |              |                                        | on "I<br>T<br>3                                                                                                    | reset can be made by error reset input OFF⇒ON⇒OFF. L                                                                                                    |                                                |                                                                                                    |                                              |                                                     |                               |             |

Note 1: "Error out," "Zone sensor" and "lifting MDR position" can be switched between NPN output and PNP output by SW2#6. Note 2: No signal for "Error out" (normal output) is output immediately after the power is turned on or off. Be aware that no "Error out" signal is output for one second after the power is turned on and for two seconds after the power is turned off.

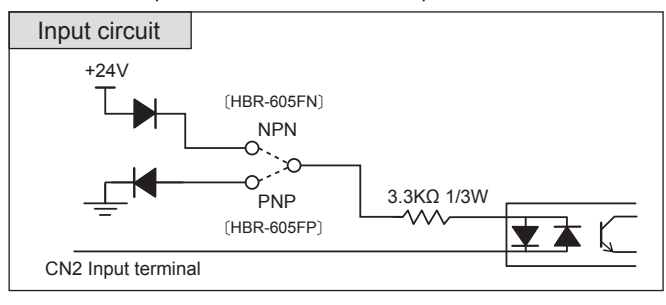

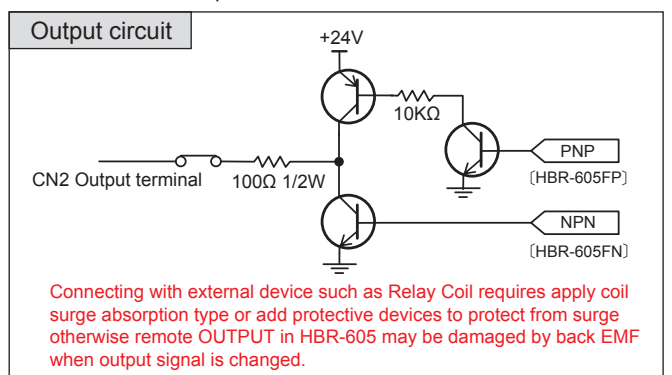

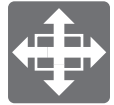

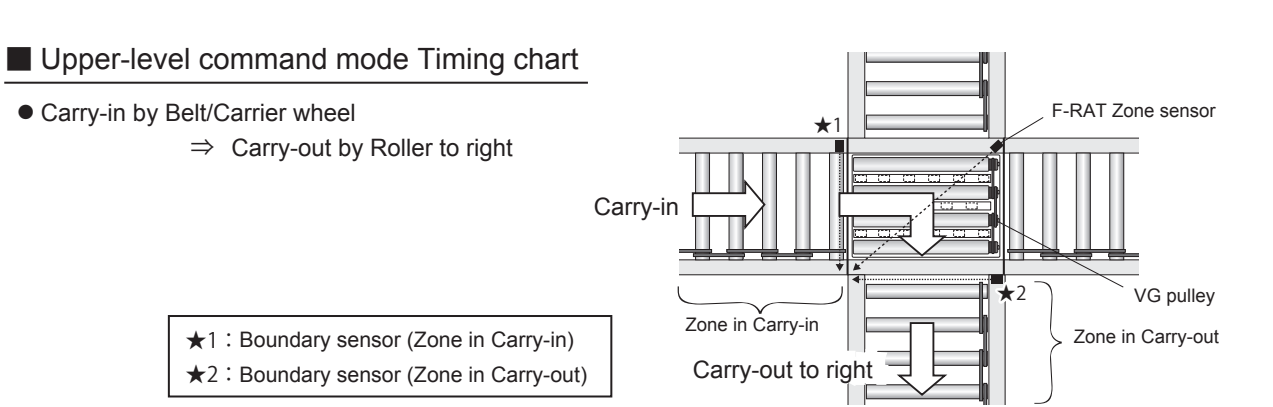

Timing of Input [drive 1] and Input [drive 2] is adjusted by PLC using boundary sensors\* \*Because carry-in and carry-out of trays can be detected, the number of processing will be more than that without using boundary sensors.

| Carry-ir                  | by Belt/Carrier                               | whee             | $I \Rightarrow$ out by Roller                        |
|---------------------------|-----------------------------------------------|------------------|------------------------------------------------------|
|                           | Input direction<br>of rotation<br>(CN2#D4)    | O N<br>OFF       | 0.1~0.2s                                             |
| Upper-level<br>PLC output | Input 「drive 1」<br>(CN2#D1)                   | O N<br>OFF       | 0.1~0.25                                             |
|                           | Input 「drive 2」<br>(CN2#D2)                   | O N<br>OFF       | 0.1~0.25                                             |
|                           | Boundary sensor<br>(Zone in Carry-in)<br>(★1) | O N<br>OFF       |                                                      |
| Upper-level<br>PLC input  | F-RAT Zone sense<br>output<br>(CN2#C2)        | or<br>O N<br>OFF |                                                      |
|                           | Boundary sensor<br>(Zone in Carry-out<br>(★2) | ) ON<br>OFF      |                                                      |
|                           | Belt/Carrier wheel carry-in MDR               | RUN<br>STOP      | Power ON                                             |
| MDR                       | Roller MDR                                    | RUN<br>STOP      |                                                      |
|                           | Lifting MDR                                   | RUN<br>STOP      | Switch to Roller (Note) Switch to Belt/Carrier wheel |
| Upper-level<br>PLC input  | Output 「lift」<br>(CN2#C3)                     | O N<br>OFF       | Signal retained                                      |

Note : Initial Operation

| Lift ope                  | ration                                     |             |                                     |                                         |                  |
|---------------------------|--------------------------------------------|-------------|-------------------------------------|-----------------------------------------|------------------|
|                           | Input direction<br>of rotation<br>(CN2#D4) | O N<br>OFF  | 01~02s                              |                                         |                  |
| Upper-level<br>PLC output | Input <sup>Γ</sup> drive 1」<br>(CN2#D1)    | O N<br>OFF  | 0.1~0.25                            |                                         | 0.1~0.2s         |
| -                         | Input <sup>Γ</sup> drive 2」<br>(CN2#D2)    | O N<br>OFF  | 0.1~0.2s                            | · • · · · · · · · · · · · · · · · · · · | 0.1~0.25         |
| MDR                       | Lifting MDR                                | RUN<br>STOP | Power ON<br>Switch to Roller (Note) | Switch to Belt/Carrier wheel            | Switch to Roller |
| Upper-level<br>PLC input  | Output 「lift」<br>(CN2#C3)                  | O N<br>OFF  |                                     | Signal retained                         | Signal retained  |

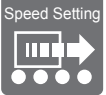

## 6 - 4. Speed Setting

## About the Speed Setting Function

- Roller MDR and Belt/Carrier wheel MDR operate at the speed written in the driver.
   \* Lifting MDR operates at a constant speed.
- Speed cannot be changed when motor is running or error is occurred.

## Speed Setting Method

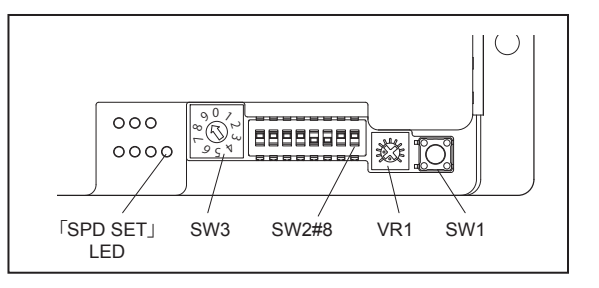

|   | 0                      |                              |                  |         |                        |                            |                        |                       |                       |       |
|---|------------------------|------------------------------|------------------|---------|------------------------|----------------------------|------------------------|-----------------------|-----------------------|-------|
| 1 | Select the MDR setting | SW2#8                        |                  | С       | onveyan                | ice speed                  | of Belt/0              | Carrier wh            | ieel                  |       |
|   | <b>J</b>               |                              |                  | С       | onveyan                | ice speed                  | of Rolle               | r                     |                       |       |
| 2 | Select a speed         | SW3                          |                  | S       | elect a s              | peed fror                  | n the 10 I             | evels.                |                       |       |
|   |                        |                              |                  |         |                        | Co                         | nveyance sp            | eed (m/mir            | ı)                    |       |
|   |                        |                              | ع<br>ع<br>ج<br>۲ |         |                        | HBR-60                     | )5F□-B                 | HBR-60                | )5E□-D                |       |
|   |                        |                              |                  |         | SW3                    | (For F-                    | RAT-S)                 | (For F-RAT-U225)      |                       |       |
|   |                        |                              |                  |         |                        | Setting                    | Rating                 | Setting               | Rating                |       |
|   |                        |                              |                  |         | 9 (note)               | 61.7                       | 53.5                   | 60.0                  | 52.0                  |       |
|   |                        |                              |                  |         | 8                      | 56.6                       | 53.5                   | 55.0                  | 52.0                  |       |
|   |                        |                              |                  |         | 7                      | 51.4                       | 51.4                   | 50.0                  | 50.0                  |       |
|   |                        |                              |                  |         | 6                      | 46.3                       | 46.3                   | 45.0                  | 45.0                  |       |
|   |                        |                              |                  |         | 5                      | 41.2                       | 41.2                   | 40.0                  | 40.0                  |       |
|   |                        |                              |                  |         | 4                      | 30.9                       | 30.9                   | 30.0                  | 30.0                  |       |
|   |                        |                              |                  |         | 3                      | 20.6                       | 20.6                   | 20.0                  | 20.0                  |       |
|   |                        |                              |                  |         | 2                      | 15.4                       | 15.4                   | 15.0                  | 15.0                  |       |
|   |                        |                              |                  |         | 1                      | 10.3                       | 10.3                   | 10.0                  | 10.0                  |       |
|   |                        |                              |                  |         | 0                      | 1.1                        | 1.1                    | 7.5                   | 7.5                   | l     |
|   |                        |                              |                  |         | (note) fact<br>※ Speed | ory setting<br>on MDR is r | eferent.               |                       |                       |       |
| 3 | Decision               | SW1                          |                  | Pi      | ress SW                | /1 (tact sv                | vitch) for             | 1 second              | or longer.            |       |
| 4 | Completes              | 「SPD SET」<br>LED<br>(orange) | 000<br>000∳-     | W<br>cc | hen the                | writing o<br>s, "SPD S     | f the set s<br>ET" LED | peed into<br>(orange) | the data<br>turns ON. | flash |

## Confirmation Method of Speed Setting

| 1 | Select the MDR setting | SW2#8                                                                                                    |                                                                                                    | Conveyance speed of Belt/Carrier wheel                                                                |  |  |
|---|------------------------|----------------------------------------------------------------------------------------------------|----------------------------------------------------------------------------------------------------|----------------------------------------------------------------------------------------------------|--|--|
|   | 0                      |                                                                                                    |                                                                                                    | Conveyance speed of Roller                                                                            |  |  |
| 2 | Select a speed         | SW3                                                                                                    | 0 1 2 3<br>0 1 3<br>0 1 3<br>0 1 3<br>0 1 3<br>0 1 3<br>0 1 3<br>0 1 3<br>0 1 3<br>0 1 3<br>0 1 3<br>0 1 3<br>0 1 3<br>0 1 3<br>0 1 3<br>0 1 3<br>0 1 1 3<br>0 1 1 3<br>0 1 1 3<br>0 1 1 3<br>0 1 1 1 1 1 1 1 1 1 1 1 1 1 1 1 1 1 1 1 | Change selection with SW3 (rotary switch).                                                            |  |  |
| 3 | Confirmation           | 「SPD SET」<br>LED<br>(orange)                                                                                                    | ○○○<br>○○○∳- Turn ON                                                                                                    | When the speed setting and the marking of SW3 (rotary switch) match, "SPD SET" LED (orange) turns ON. |  |  |
|   |                        |                                                                                                    | 000<br>0000 Turn OFF                                                                                                    | "SPD SET" LED(orange) does not light up when they do not match.                                       |  |  |
|   |                        | <ul> <li>* Error indication LED takes the priority when a sensor timer error, JAM error, or unmatched transport MDR error occurs.</li> <li>( "SPD SET" LED does not turn ON during error indication)</li> </ul> |                                                                                                    |                                                                                                    |  |  |

## 6 - 5. Adjust stopping position

- \* When the system is operated with the "upper-level command", VR1 cannot be used.
- By adjusting the variable resistor (VR1), the motion distance from the Zone sensor ON to the stopping of the carry-in MDR can be adjusted.
- The left side of the knob scale indicates the shortest distance, and the right side of the knob scale indicates the longest distance.

 At the shortest value, the carry-in MDR stops immediately when the Zone sensor is blocked by a product.

When using HBR-605F -B, stopping position can be adjusted between 0 to 757mm<sup>\*</sup>. When using HBR-605F -D, stopping position can be adjusted between 0 to 895mm<sup>\*</sup>. %Stopping position is approximate because it varies by the conditions of the product being carried.

To complete a carry-in operation by setting "Request to drive" (CN2#D4) to OFF when boundary sensors are used in Diverter mode, maximize the scale of VR1.

6 - 6. Timer Function \* Timer function is made invalid when using the upper-level command mode.

Conditions for the timer function change depending on the logic mode and the set speed.

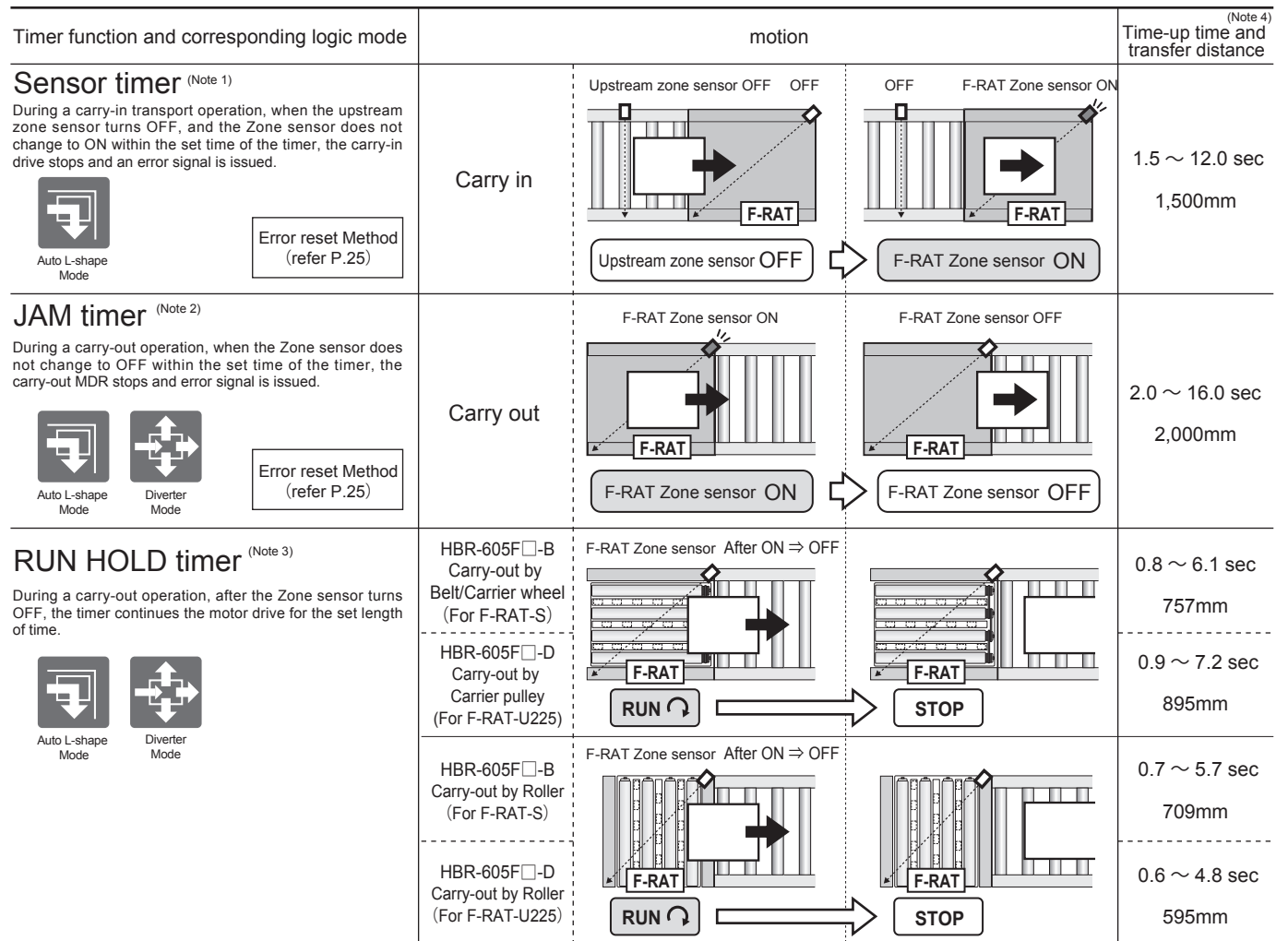

Note 1: Depending on the sensor attaching position, zone length, size of the tray and/or transfer speed, the sensor timer may run out during normal transfer; therefore, the trays may not be carried in completely. Note 2: Depending on the sensor attaching position, zone length, size of the tray and/or transfer speed, the JAM timer may run out during normal transfer; therefore, the trays may not be carried out completely. Note 3: Product may not be carried out from the F-RAT within the timer set time depending on the condition of the sensor position, zone length, tray size, and transport speed. Note 4: The transfer distance is an approximate value as it varies by the condition of carried product.

#### Table for timer setting and speed setting

| -        |              | 0 1       |                   |                     |                             |                     |
|----------|--------------|-----------|-------------------|---------------------|-----------------------------|---------------------|
|          |              |           |                   | RUN HO              | OLD timer                   |                     |
| SW3      | Sensor timer | JAM timer | HBR-605F -B       | (For F-RAT-S)       | HBR-605F□-D(F               | or F-RAT-U225)      |
|          |              |           | Carry-out by Belt | Carry-out by Roller | Carry-out by Carrier Pulley | Carry-out by Roller |
| 9 (Note) | 1.5          | 2.0       | 0.8               | 0.7                 | 0.9                         | 0.6                 |
| 8        | 1.6          | 2.2       | 0.8               | 0.8                 | 1.0                         | 0.6                 |
| 7        | 1.8          | 2.4       | 0.9               | 0.9                 | 1.1                         | 0.7                 |
| 6        | 2.0          | 2.7       | 1.0               | 1.0                 | 1.2                         | 0.8                 |
| 5        | 2.3          | 3.0       | 1.1               | 1.1                 | 1.3                         | 0.9                 |
| 4        | 3.0          | 4.0       | 1.5               | 1.4                 | 1.8                         | 1.2                 |
| 3        | 4.5          | 6.0       | 2.3               | 2.1                 | 2.7                         | 1.8                 |
| 2        | 6.0          | 8.0       | 3.0               | 2.8                 | 3.6                         | 2.4                 |
| 1        | 9.0          | 12.0      | 4.5               | 4.3                 | 5.4                         | 3.6                 |
| 0        | 12.0         | 16.0      | 6.1               | 5.7                 | 7.2                         | 4.8                 |

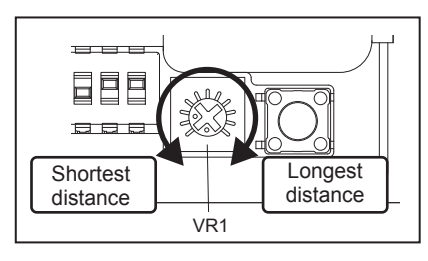

(sec)

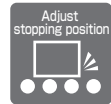

Note : factory setting

## 7. Operation

## 7 - 1. Initial Operation

## Power ON

- When power is turned on, the Lifting MDR initial drive is activated.
- \*When the transport surface changes to rollers, the Lifting MDR stops.
- \*Only when the auto L-shaped mode is used, carry-in and carry-out motions do not operate for 15 seconds after turning the power.

## About the stand-by position

- After completing the initial drive, the transport surface stands by with the roller surface.
- If an error is discharged, the system gets into stand-by with the transport surface switched to the roller surface.
- \* The transport surface is not switched with a low voltage error, lifting motor locking error or connector disconnection.

## 7 - 2. Test Run

| CAUTION     Do not attempt to forcibly move trays that are on the belt/carrier wheel.      Such an attempt can cause damage to or a failure of the system and/or trays                                  | ous<br>run, |
|----------------------------------------------------------------------------------------------------|-------------|
| each an allonge can cauce damage to of a failure of the system and/of rays.                                                                                                    |             |
| <ul> <li>Before starting a test run, make sure that the wiring and driver settings are correctly configure<br/>Failure to do so can cause damage to or a failure of the system and/or trays.</li> </ul> | d.          |

• First, perform several test runs without any trays to check for abnormal system behaviors.

In so doing, pay attention to the following points:

- $\textcircled{1}\label{eq:theta}$  The error LED of the driver should not illuminate.
- $\textcircled{O}\$  There should be no abnormal noises and parts/sections with abnormally high temperature.

## 8. LED Indications

#### ①"PWR" LED (Green)

- This indicator turns ON when 24V DC and 0V are connected to CN1.
- It also makes blinking when error is discharged by disconnecting the motor connector.

## 2"L-SEN", "Z-SEN" LED (Green)

- "L-SEN" LED turns ON according to the input condition of the Proximity sensor (CN2#A).
- "Z-SEN" LED turns ON according to the input condition of the Zone sensor (CN2#B).
- These indicators are turned ON with sensor input: ON, and turned OFF with sensor input: OFF.

## 3S"SPD SET" LED (Orange)

This indicator turns ON when SW1 (tact switch) is pressed and speed is set.\*1

- It turns ON when SW3 (rotary switch) position and the set speed are matched.\*1
- It blinks when a sensor timer error occurs.\*2 (When using auto L-shaped operation)
- It also blinks when JAM error occurs.\*2 (When using auto L-shaped operation and divert mode)
- It also blinks when a Unmatched transport MDR error occurs.\*2 (When using upper-level command mode)
  - \*1 For details on the speed setting and set speed, see page 21.
  - \*2 For the timer function, see page 22. For details of errors and how to reset them, see page 25.

## ④"ERR M1", "ERR M2", "ERR M3" LED (Red)

- · Each of these indicators turns ON or blinks when the corresponding error occurs.
- When an error occurs by low voltage error, or fuse blown off, all of "ERR M1", "ERR M2", and "ERR M3" turns on or blink.
- When an error occurs with Back EFM error, thermal error, motor connector disconnection, motor lock, or current limit, only the LED corresponding to the motor axis that discharged an error turns ON or blinks. (For details of errors and how to reset them, see page 29.)

| LED                                   | 「PWR」        | 「SPD SET」        | FERR M1、M2、M3」                        | CN2#C1 (Note2) | Priority |
|---------------------------------------|--------------|------------------|---------------------------------------|----------------|----------|
| Status                                | LED (Green)  | LED (Orange)     | LED (Red) (Note1)                     | Error out      | Thomy    |
| Normal operation                      | ON           | ON / OFF (Note3) | OFF                                   | Discharged     |          |
| Power OFF                             | OFF          | OFF              | OFF                                   | n.a            |          |
| Low voltage                           | OFF          | ON / OFF (Note3) | Blinks (6Hz)                          | n.a            |          |
| Fuse blown off                        | OFF          | ON / OFF (Note3) | Blinks (6Hz)                          | n.a            | 1        |
| Back EFM                              | ON           | ON / OFF (Note3) | Blinks (6Hz) ⇔ OFF <sup>(Note9)</sup> | n.a            |          |
| Motor connector disconnected (Note4)  | Blinks (1Hz) | ON / OFF (Note3) | Blinks (1Hz)                          | n.a            | 2        |
| Thermal error                         | ON           | ON / OFF (Note3) | ON                                    | n.a            | 3        |
| Motor stall (lock)                    | ON           | ON / OFF (Note3) | Blinks (1Hz)                          | n.a            | 4        |
| Sensor timer error (Note5)            | ON           | Blinks (1Hz)     | OFF                                   | n.a            |          |
| JAM error (Note6)                     | ON           | Blinks (1Hz)     | OFF                                   | n.a            |          |
| Unmatched transport MDR error (Note7) | ON           | Blinks (1Hz)     | OFF                                   | n.a            |          |
| Current limitation (Note8)            | ON           | ON / OFF (Note3) | Blinks (6Hz)                          | Discharged     |          |

NOTE1 : "ERR M1" corresponds to belt/carrier wheel MDR, "ERR M2" to roller MDR, and "ERR M3" to Lifting MDR. NOTE2 :Error output is an normality output.

NOTE3 :This indicator turns ON when the indication by SW3 (rotary switch) and the set speed are matched.

NOTE4 :When the motor connector is disconnected, the LED (Green) and LED (Red) blink alternately.

NOTE5 :Sensor timer error becomes valid when auto L-shaped mode is used.

NOTE6 :JAM error becomes valid when auto L-shaped mode or divert mode is used.

NOTE7 :Unmatched transport MDR error becomes valid when the upper-level command mode is used.

NOTE8 :When a current limit continues for 1s or longer, LED (Red) turns ON.

NOTE9 :The pattern of Blinks(6Hz) ⇔ OFF

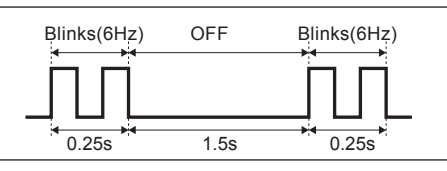

"L-SEN" LED (Green) turns ON according to the input condition of Proximity sensor (CN2#A) regardless of the condition shown above.
 "Z-SEN" LED (Green) turns ON according to the input condition of Zone sensor (CN2#B) regardless of the condition shown above.

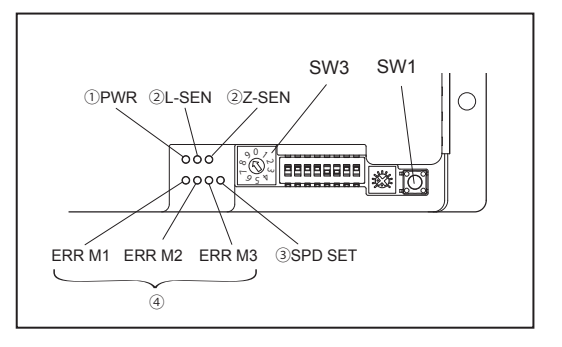

## Detail of Errors and Method of Reset

- If an error is discharged, the transport surface switched to the roller surface. \* The transport surface is not switched with a low voltage error, lifting motor locking error or connector disconnection.
- Error signal is issued from CN2#C1 (Error out) during abnormality.Error output can be selected between NPN/PNP output by using SW2#6.
- $\bullet$  Automatic/manual recovery from an error can be set using SW2#7. (See page 5.)

| Туре              |                                                                   | Generation Condition                                                                                                    | Recovery Condition                     |         |                                                                                                    |  |
|-------------------|-------------------------------------------------------------------|----------------------------------------------------------------------------------------------------|----------------------------------------|---------|----------------------------------------------------------------------------------------------------|--|
|                   |                                                                   | Power supply voltage of 15V or below                                                                                                    | Reset when power                       | Auto    | The signal from CN2#C1 (Error out) is set to ON and the LED indication is<br>set to the "Normal operation" status when the recovery condition is met.                                                                                                    |  |
| ormality          | Low voltage error                                                 | continues for 1s or below 15V 5 times in 0.5s                                                                                                    | supply voltage gets<br>above 18V       | Manual  | The signal from CN2#C1 (Error out) is set to ON and the LED indication is set to the "Normal operation" status by satisfying the recovery condition and inputting signals OFF $\Rightarrow$ ON $\Rightarrow$ OFF in CN2#D3 (Error reset).                                                                                                    |  |
| e Abn             | Fuse blown off                                                    | Fuse is blown off (1 秒経過後)                                                                                                    | No recovery condition (F               | C board | d needs to be replaced)                                                                                                    |  |
| Voltag            |                                                                   | Motor voltage of 40V continued for 2 sec                                                                                                    | Rest when motor                        | Auto    | The signal from CN2#C1 (Error out) is set to ON and the LED indication is set to the "Normal operation" status when the recovery condition is met.                                                                                                    |  |
|                   | Back EMF error                                                    | Motor voltage of 60V continued for 0.1sec.                                                                                                    | below continued<br>for 1sec.           | Manual  | The signal from CN2#C1 (Error out) is set to ON and the LED indication is set to the "Normal operation" status by satisfying the recovery condition and inputting signals OFF $\Rightarrow$ ON $\Rightarrow$ OFF in CN2#D3 (Error reset).                                                                                                    |  |
| ality             |                                                                   | Board (FET) temperature of 95°C or                                                                                                    | Reset when board<br>(FET) temp is 85°C | Auto    | The signal from CN2#C1 (Error out) is set to ON after 60 seconds and the<br>LED indication is set to the "Normal operation" status when the recovery<br>condition is met.                                                                                                    |  |
| emperature Abnorm | PB thermal error                                                  | Upper continued for 1s.                                                                                                    | or below                               | Manual  | The signal from CN2#C1 (Error out) is set to ON and the LED indication is set to the "Normal operation" status by satisfying the recovery condition and inputting signals OFF $\Rightarrow$ ON $\Rightarrow$ OFF in CN2#D3 (Error reset).                                                                                                    |  |
|                   | Motor thermal error                                               | MDR internal temp of 105°C continued                                                                                                    | Reset when MDR                         | Auto    | The signal from CN2#C1 (Error out) is set to ON after 60 seconds and the<br>LED indication is set to the "Normal operation" status when the recovery<br>condition is met.                                                                                                    |  |
| Те                |                                                                   | TOF 1S.                                                                                                    | internal temp gets 95°C                | Manual  | The signal from CN2#C1 (Error out) is set to ON and the LED indication is set to the "Normal operation" status by satisfying the recovery condition and inputting signals OFF $\Rightarrow$ ON $\Rightarrow$ OFF in CN2#D3 (Error reset).                                                                                                    |  |
|                   | Motor connector                                                   | Abnormality is detected when the motor<br>connector is disconnected during power<br>ON or motor starting                                                                                                    | Connecting the motor                   | Auto    | The signal from CN2#C1 (Error out) is set to ON and the LED indication is set to the "Normal operation" status when the recovery condition is met.                                                                                                    |  |
|                   | disconnection                                                     |                                                                                                    | connector                              | Manual  | The signal from CN2#C1 (Error out) is set to ON and the LED indication is set to the "Normal operation" status by satisfying the recovery condition and inputting signals OFF $\Rightarrow$ ON $\Rightarrow$ OFF in CN2#D3 (Error reset).                                                                                                    |  |
|                   | Lock error                                                        | Abnormality is detected when the motor                                                                                                    |                                        | Auto    | If the MDR motor in which a lock error has occurred has a change of eight or more pulses, the signal from CN2#C1 (Error out) is set to ON and the LED indication is set to the "Normal operation" status.                                                                                                    |  |
|                   |                                                                   | does not rotate for 1s.                                                                                                    |                                        | Manual  | The signal from CN2#C1 (Error out) is set to ON and the LED indication is set to the "Normal operation" status by inputting signals OFF $\Rightarrow$ ON $\Rightarrow$ OFF in CN2#D3 (Error reset).                                                                                                    |  |
|                   | Sensor timer error                                                |                                                                                                    |                                        | Auto    | None                                                                                                    |  |
| ality Abnormality | (Auto L-shaped mode)                                              | After the upstream zone sensor turns OFF<br>in a carry-in operation, Zone sensor OFF<br>condition continues for a certain period.                                                                                                    |                                        | Manual  | <ul> <li>The signal from CN2#C1 (Error out) is set to ON and the LED indication is set to the "Normal operation" status by switching the F-RAT Zone sensor from OFF to ON.</li> <li>The signal from CN2#C1 (Error out) is set to ON and the LED indication is set to the "Normal operation" status by inputting signals OFF ⇒ ON ⇒ OFF in CN2#D3 (Error reset).₀</li> </ul> |  |
| nom               |                                                                   |                                                                                                    |                                        | Auto    | None                                                                                                    |  |
| Other At          | JAM error<br>( Auto L-shaped /<br>divert mode )                   | Zone sensor ON condition continues for a certain period during carry-out motor drive.                                                                                                    |                                        | Manual  | <ul> <li>The signal from CN2#C1 (Error out) is set to ON and the LED indication is set to the "Normal operation" status by switching the F-RAT Zone sensor from OFF to ON.</li> <li>The signal from CN2#C1 (Error out) is set to ON and the LED indication is set to the "Normal operation" status by inputting signals OFF ⇒ ON⇒ OFF in CN2#D3 (Error reset).</li> </ul>   |  |
|                   |                                                                   | The roller MDR drive signal is input for<br>0.1 seconds or more with the E-RAT                                                                                                    |                                        | Auto    | None                                                                                                    |  |
|                   | Unmatched transport<br>MDR error<br>(Upper-level<br>command mode) | <ul> <li>belt/carrier wheel set at the upper position.</li> <li>The belt/carrier wheel MDR drive signal is input for 0.1 seconds or more with the F-RAT roller set at the upper position.</li> <li>The "switching to belt/carrier wheel" drive signal is input for 0.1 seconds or more with the F-RAT belt/carrier wheel set at the upper position.</li> <li>The "switching to roller" drive signal is input for 0.1 seconds or more with the F-RAT belt/carrier wheel set at the upper position.</li> </ul> |                                        | Manual  | The signal from CN2#C1 (Error out) is set to ON and the LED indication is set to the "Normal operation" status by inputting signals OFF $\Rightarrow$ ON $\Rightarrow$ OFF in CN2#D3 (Error reset).                                                                                                    |  |
|                   |                                                                   | roller set at the upper position.<br>(Refer to "CN2 assignment in Upper-level<br>command mode" on page 19.)                                                                                                    |                                        |         |                                                                                                    |  |

## 9. Specifications

| Pow              | ver voltage                  | 24V DC±10% |                                                       |  |
|------------------|------------------------------|------------|-------------------------------------------------------|--|
| Rated voltage    |                              |            | 24V DC                                                |  |
| Static current   |                              |            | 0.12A                                                 |  |
| Starting current |                              |            | 4.0A                                                  |  |
| 10/              | Power connector (CN1)        |            | 0.50~1.5mm (AWG:20~14)                                |  |
| Dia              | Control connector (CN2)      | #A, #B     | 0.14~0.3mm <sup>2</sup> (AWG:26~24) <sup>(Note)</sup> |  |
|                  |                              | #C, #D     | 0.30~0.5mm <sup>2</sup> (AWG:22~20) <sup>(Note)</sup> |  |
| Mot              | or rotation from drive input |            | 15ms or below                                         |  |
| Prot             | ection function              |            | Error wiring protection by 7A fuse                    |  |
| Tem              | p protection                 |            | 95°C on board, 105°C on motor                         |  |
| Curi             | rent restriction             |            | 4A                                                    |  |
| Amb              | pient temperature            |            | 0~40°C (No freezing)                                  |  |
| Amb              | pient humidity               |            | 90%RH or below (No condense)                          |  |
| Atm              | osphere                      |            | No corrosive gas permitted                            |  |
| Vibr             | ation                        |            | 0.5G or below                                         |  |
| Insta            | allation                     |            | Indoor                                                |  |

| Board<br>side  | Power connector         |        | 734-162 (WAGO)                                                                                                    |  |
|----------------|-------------------------|--------|----------------------------------------------------------------------------------------------------|--|
|                | Control connector       |        | 37216-62M3-004PL (3M)                                                                                                    |  |
| Wiring<br>side | Power connector (CN1)   |        | 734-102 (WAGO)                                                                                                    |  |
|                | Control connector (CN2) | #A, #B | 37104-3122-000 FL (yellow) (3M)<br>•AWG No.: 26~24<br>•Nominal cross sectional area : 0.14~0.3mm <sup>2</sup> or less<br>•Finished outside diameter: \$1.0~1.2mm |  |
|                |                         | #C, #D | 37104-2206-000 FL (gray) (3M)<br>•AWG No.: 22~20<br>•Nominal cross sectional area : 0.3~0.5mm <sup>2</sup> or less<br>•Finished outside diameter: \$ 1.6~2.0mm   |  |

Note : Recommend wiring size

#### < MEMO >

#### • Use the following formats to record the system settings.

| System name, number, etc.  | SV<br>Belt/carrier pulley<br>speed<br>SW2(DIP-SW)#8 ON                                                                                                    | V3 <sup>(Note)</sup><br>Conveyance speed<br>of Roller<br>SW2(DIP-SW)#8 OFF                         | SW2 (DIP-SW)                                                                                                    | VR1                                   |
|----------------------------|----------------------------------------------------------------------------------------------------|----------------------------------------------------------------------------------------------------|----------------------------------------------------------------------------------------------------|---------------------------------------|
| (Sample form)<br>C/V - 001 | 9 0 / <sup>2</sup><br>8 <del>2</del><br>7 9 5 <del>4</del>                                                                                                    | 0 / 1<br>9 0 / 2<br>9 5 V                                                                          | #1       #2       #3       #4       #5       #6       #7       #8         ON       V       V       V       V       V       V       V         OFF       V       V       V       V       V       V       V       V                                                                                                    |                                       |
|                            | α<br>0<br>1<br>2<br>3<br>2<br>4<br>2<br>3<br>4<br>3<br>4<br>3<br>4<br>3<br>4<br>3<br>4<br>3<br>4<br>5<br>4<br>5<br>4<br>5<br>4<br>5<br>5<br>5<br>5<br>5<br>5<br>5<br>5<br>5<br>5<br>5<br>5<br>5 | $ \begin{bmatrix} 0 & 1 & 0 & 1 \\ 0 & 0 & 1 & 0 \\ 0 & 0 & 0 & 0 \\ 0 & 0 & 0 & 0 \end{bmatrix} $ | #1       #2       #3       #4       #5       #6       #7       #8         ON       OFF       Image: Constraint of the second second secon | a the                                 |
|                            | α<br>0<br>7<br>2<br>3<br>4<br>7<br>3<br>4<br>7<br>3<br>4<br>7<br>3<br>4<br>7<br>3<br>4<br>7<br>9<br>5<br>4                                                                                      | $\begin{bmatrix} 9 & 0 \\ 7 \\ 8 \\ 9 \\ 9 \\ 9 \\ 5 \\ 7 \\ 7 \\ 7 \\ 7 \\ 7 \\ 7 \\ 7 \\ 7 \\ 7$ | #1       #2       #3       #4       #5       #6       #7       #8         ON       OFF       OFF                                                                                                    | S S S S S S S S S S S S S S S S S S S |
|                            | 90123<br>8023<br>795<br>7                                                                                                    | $\begin{bmatrix} 9 & 0 \\ 8 \\ -9 \\ 9 \\ 5 \\ 7 \end{bmatrix}$                                    | #1       #2       #3       #4       #5       #6       #7       #8         ON       OFF       OFF                                                                                                    | S                                     |
|                            | 90123<br>805<br>795<br>73                                                                                                    | $\begin{bmatrix} 9 & 0 \\ 8 \\ -9 \\ 9 \\ 5 \\ 7 \end{bmatrix}$                                    | #1       #2       #3       #4       #5       #6       #7       #8         ON       OFF       OFF                                                                                                    | S S S S S S S S S S S S S S S S S S S |
|                            | $\begin{bmatrix} 0 & 1 \\ 0 & 1 \\ 0 & 0 \\ 0 & 0 \\ 0 & 0 \\ 0 & 0 \end{bmatrix}$                                                                                                    | 907<br>29<br>95<br>7<br>95<br>7                                                                    | #1       #2       #3       #4       #5       #6       #7       #8         ON       OFF       OFF                                                                                                    | A Charles                             |

Note: For how to check the set speed, refer to 6-4. Speed Setting on page 21.

## 10. Troubleshooting

When a failure is suspected, check the following before contacting us.

|                   | Symptom                                                                                | Point to be checked Processing                                                                                                    |                                                                                                    | Reference                          |  |
|-------------------|----------------------------------------------------------------------------------------|----------------------------------------------------------------------------------------------------|----------------------------------------------------------------------------------------------------|------------------------------------|--|
| General           | F-RAT does not operate.                                                                | Is the PWR LED on?                                                                                                    | Supply power of 24VDC.                                                                                        | Wiring of Connector                |  |
|                   |                                                                                        | Is SPD SET LED (orange) blinking and is<br>ERR M1, ERR M2 or ERR M3 LED on or<br>blinking after the error has occurred?                                                                                                    | Remove the cause of the error and recover from the error.                                                     | LED Indications                    |  |
|                   |                                                                                        | Is every connector connected properly?<br>Is the wiring correct?                                                                                                    | Check the wiring for each mode.                                                                               | About the Logic Mode               |  |
|                   |                                                                                        | Is the proximity sensor assigned to CN2#A?<br>Is the wiring correct?                                                                                                    | Wire (assign) the proximity sensor to CN2#A.                                                                  | Connecting<br>F-RAT and<br>HBR-605 |  |
|                   |                                                                                        | Is the setting of SW2#6<br>(output signal: NPN/PNP) correct?                                                                                                    | Configure the setting of SW2#6 correctly.                                                                     | Dimensions<br>and Part Details     |  |
|                   |                                                                                        | Is the F-RAT Zone sensor set to be ON as it detects a tray?                                                                                                    | Set the F-RAT Zone sensor to be ON as it detects a tray.                                                      |                                    |  |
|                   |                                                                                        | Is the voltage to be input to the control (CN2) connectors same as that of the power supply?                                                                                                    | As the voltage to be input to the control (CN2) connectors, use the same voltage as that of the power supply. | Wiring<br>P.10 P.13 P.18           |  |
|                   | The speed cannot be changed.                                                           | Has the MDR of which to change the speed<br>been set with SW2#8?<br>After having determined the speed using SW3,<br>did you press SW1 for 1 second or more?<br>If you did, did you confirm that SPD LED<br>(orange) had illuminated after pressing SW1? | Check the method for setting the speed.                                                                       | Speed Setting<br>Method            |  |
|                   | When an error occurred,<br>the belt/carrier wheel<br>stopped at the upper<br>position. | Is the voltage supplied to the driver 24V DC?<br>Is PWR LED (green) off and is ERR M1,<br>ERR M2 or ERR M3 LED (red) blinking<br>after the error has occurred?<br>(Has the "Low voltage" error occurred?)<br>Is PWR LED (green) on or blinking and is   | Supply a voltage of 24VDC, and then turn on the system again.                                                 | LED Indications P.25               |  |
|                   |                                                                                        | ERR M3 LED (red) blinking after the error<br>has occurred?<br>(Has a lifting motor locking error or<br>connector disconnection error occurred?)                                                                                                    | Remove the cause of the error,<br>and then turn on the system<br>again.                                       |                                    |  |
| Auto L-shape mode | The MDR does not operate.                                                              | Is the wiring of the MDR with HB-510 correct?                                                                                                    | Check the wiring for the Auto L-shape mode.                                                                   |                                    |  |
|                   | The upstream C/V and/or downstream C/V do not operate.                                 | Are the DIP-SW settings for HB-510 and HBR-605 correct?                                                                                                    | Check the DIP-SW settings for HB-510 and HBR-605.                                                             | wining P.10                        |  |

|                          | Symptom                                                                                                    | Point to be checked                                                                                                    | Processing                                                                                                    | Reference                                                                                                    |
|--------------------------|----------------------------------------------------------------------------------------------------|----------------------------------------------------------------------------------------------------|----------------------------------------------------------------------------------------------------|----------------------------------------------------------------------------------------------------|
| Divert Mode              | The carry-in MDR does                                                                                                    | Is the signal input to "Request to drive"<br>(CN2#D4) for the carry-in operation?                                                                                                    | Input the signal to "Request to drive."                                                                                                    | Divert mode<br>Timing chart<br>P.16 P.17                                                                                     |
|                          |                                                                                                    | Is the F-RAT Zone sensor set to be ON as it detects a tray?                                                                                                    | Set the F-RAT Zone sensor to be ON as it detects a tray.                                                                                                    |                                                                                                    |
|                          | The carry-out MDR does not operate.                                                                                                    | Are the signals input to "Divert 1 input"<br>(CN2#D1) and "Divert 2 input" (CN2#D2)<br>for a carry-out operation?                                                                                                    | Input the signals to<br>"Divert 1 input" and "Divert 2<br>input."                                                                                                 | Divert mode<br>Timing chart<br>P.16 P.17                                                                                     |
|                          | The carry-out direction does not change.                                                                                                    | Is the combination of the signals to be input<br>to "Divert 1 input" (CN2#D1) and "Divert 2<br>input" (CN2#D2) consistent with the<br>carry-out direction?                                                                     | Input the signals that are consistent with the carry-out direction.                                                                                               | Transport setting P.15                                                                                                    |
|                          | The carry-out MDR stops<br>operating before all the<br>trays are completely<br>carried out.                                                                         | When no boundary sensor is used, are the signals to be input to "Divert 1 input" (CN2#D1) and "Divert 2 input" (CN2#D2) set to be OFF after the RUN HOLD timer runs out?                                                       | Set the signals to be input to<br>"Divert 1 input" and "Divert 2<br>input" to OFF after the<br>RUN HOLD timer runs out.                                           | Divert mode<br>Timing chart<br>P.16 P.17<br>Timer Function P.22                                                              |
|                          |                                                                                                    | When no boundary sensor is used, are the<br>signals to be input to "Divert 1 input"<br>(CN2#D1) and "Divert 2 input" (CN2#D2)<br>set to be OFF after the Boundary sensor<br>(Zone in Carry-out) is switched from ON to<br>OFF? | Set the signals to be input to<br>"Divert 1 input" and "Divert 2<br>input" to OFF after the Boundary<br>sensor (Zone in Carry-out) is<br>switched from ON to OFF. | Divert mode<br>Timing chart                                                                                                  |
|                          | When the system is used<br>for Carry-in by Belt/Carrier<br>wheel, trays stop temporarily<br>at the upstream C/V or<br>trays stop and are not<br>carried into F-RAT. | Is the setting configured as follows: The<br>upstream C/V is driven by receiving ON of<br>"Ready to receive" (CN2#C3) after the signal<br>is output to "Request to drive" (CN2#D4)?                                            | Set the one-zone upstream C/V<br>to be driven by receiving ON of<br>"Ready to receive" after the<br>signal is output to "Request to<br>drive."                    | Divert mode<br>Timing chart<br>P.16 P.17                                                                                     |
| Upper-level Command Mode | When the signal for<br>switching to the belt/carrier<br>wheel operation is input,<br>an error occurs.                                                               | Is the F-RAT roller at the upper position?<br>Is "lifting MDR position" (CN2 # C3) set<br>to ON?<br>Is SPD SET LED (orange) blinking?                                                                                          | When the belt/carrier wheel is at<br>the upper position, do not switch<br>the operation to the belt/carrier<br>wheel operation.                                   | Detail of Errors and<br>Method of Reset<br>"Unmatched<br>transport MDR error"                                                |
|                          | When the signal for<br>switching to the roller<br>operation is input, an error<br>occurs.                                                                           | Is the F-RAT belt at the upper position?<br>Is "lifting MDR position" (CN2 # C3) set<br>to OFF?<br>Is SPD SET LED (orange) blinking?                                                                                           | When the roller is at the upper position, do not switch the operation to the roller operation.                                                                    | Input drive 1<br>(CN2 # D1)<br>Input drive 2<br>(CN2 # D2)                                                                   |
|                          | After the operation is<br>switched to the belt/carrier<br>wheel operation or the<br>roller operation, an error<br>occurs.                                           | Are the signals to be input to "Input drive 1"<br>(CN2 # D1) and "Input drive 2" (CN2 # D2)<br>one shot between 0.1s and 0.2s?<br>Is SPD SET LED (orange) blinking?                                                            | Set the signals to be input to<br>"Input drive 1" and "Input drive 2"<br>to be one shot between 0.1s<br>and 0.2s.                                                 | Detail of Errors and<br>Method of Reset<br>"Unmatched<br>transport MDR error"<br>Upper-level<br>Command Mode<br>Timing chart |
|                          | When the belt/carrier<br>wheel MDR drive signal<br>is input, an error occurs.                                                                                       | Is the belt/carrier wheel at the upper position?<br>Is "lifting MDR position" (CN2 # C3) set<br>to OFF?<br>Is SPD SET LED (orange) blinking?                                                                                   | Set the belt/carrier wheel at the<br>upper position, and then input<br>the belt/carrier wheel MDR drive<br>signal.                                                | Detail of Errors and<br>Method of Reset<br>"Unmatched<br>transport MDR error"                                                |
|                          | When the roller MDR drive signal is input, an error occurs.                                                                                                    | Is the roller at the upper position?<br>Is "Ready to receive" (CN2 # C3) set to ON?<br>Is SPD SET LED (orange) blinking?                                                                                                    | Set the roller at the upper<br>position, and then input the roller<br>MDR drive signal.                                                                           | Input drive 1<br>(CN2 # D1)<br>Input drive 2<br>(CN2 # D2)                                                                   |
|                          | The transfer direction does not change.                                                                                                    | Is the signal to be input to "Input direction of rotation" (CN2#D4) consistent with the transfer direction?                                                                                                    | Input the signal that is consistent with the transfer direction.                                                                                                  | Input drive 1<br>(CN2 # D1)<br>Input drive 2<br>(CN2 # D2)                                                                   |

## 

Headquarters: Itoh Denki Co.,Ltd. Phone: +81 (0)790 47 1225 Fax: +81 (0)790 47 1328 www.itohdenki.co.jp Europe, Middle East, Africa: Itoh Denki Europe SAS Phone: +33 (0)4 50 03 09 99 Fax: +33 (0)4 50 03 07 60 www.itoh-denki.com

North & South America: Itoh Denki USA, Inc Phone: +1 570 820 8811 Fax: +1 570 820 8838 www.itohdenki.com Asia/Oceania: Itoh Denki Asia Limited Phone: +852 2427 2576 Fax: +852 2427 2203

https://www.itohdenki.co.jp

China: Itoh Denki Shanghai Company Limited Phone: +86 21 6341 0181 Fax: +86 21 6341 0180 www.itohdenki.com.cn